جامعة الملك عبدالعزيز عمادة تقنية المعلومات

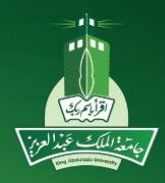

إدارة التطبيقات الأكاديمية

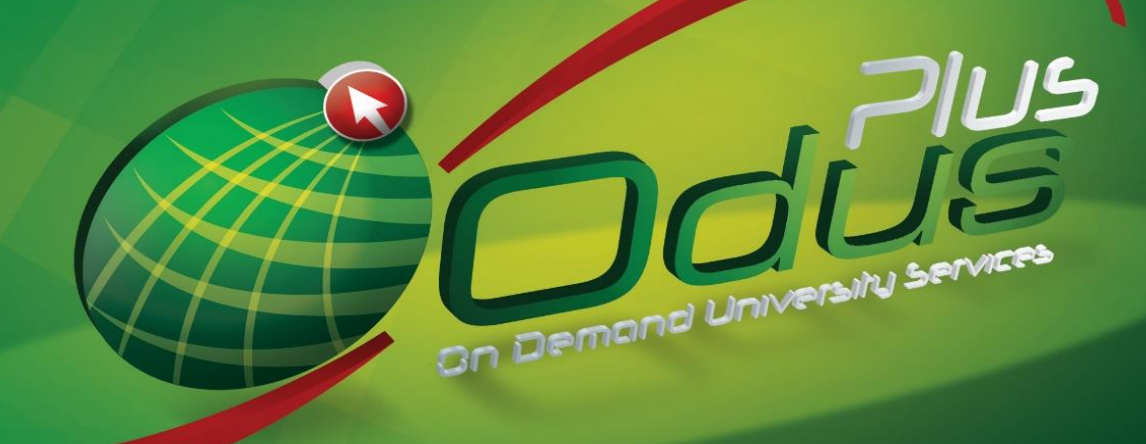

# نظام الشؤون التعليمية دليل الترصيد الالكتروني

۱٤۳۷هـ - ۲۰۱۶ م

ITD.950.Manu.24-V1.6

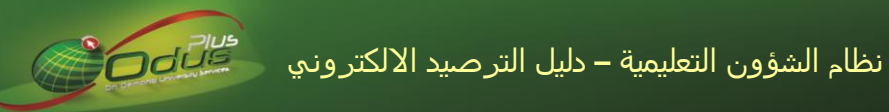

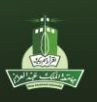

# الفهرس

| ۲  | الفهرس                              |
|----|-------------------------------------|
| ۳  | المصحح الضوئي                       |
| ۳  | تسجيل الدخول لنظام الشؤون التعليمية |
| ٤  | تحميل ملف الدرجات                   |
| ۱۲ | حساب الدرجات وترصيدها               |
| ۱۹ | التقارير والإحصائيات                |

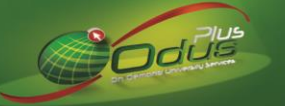

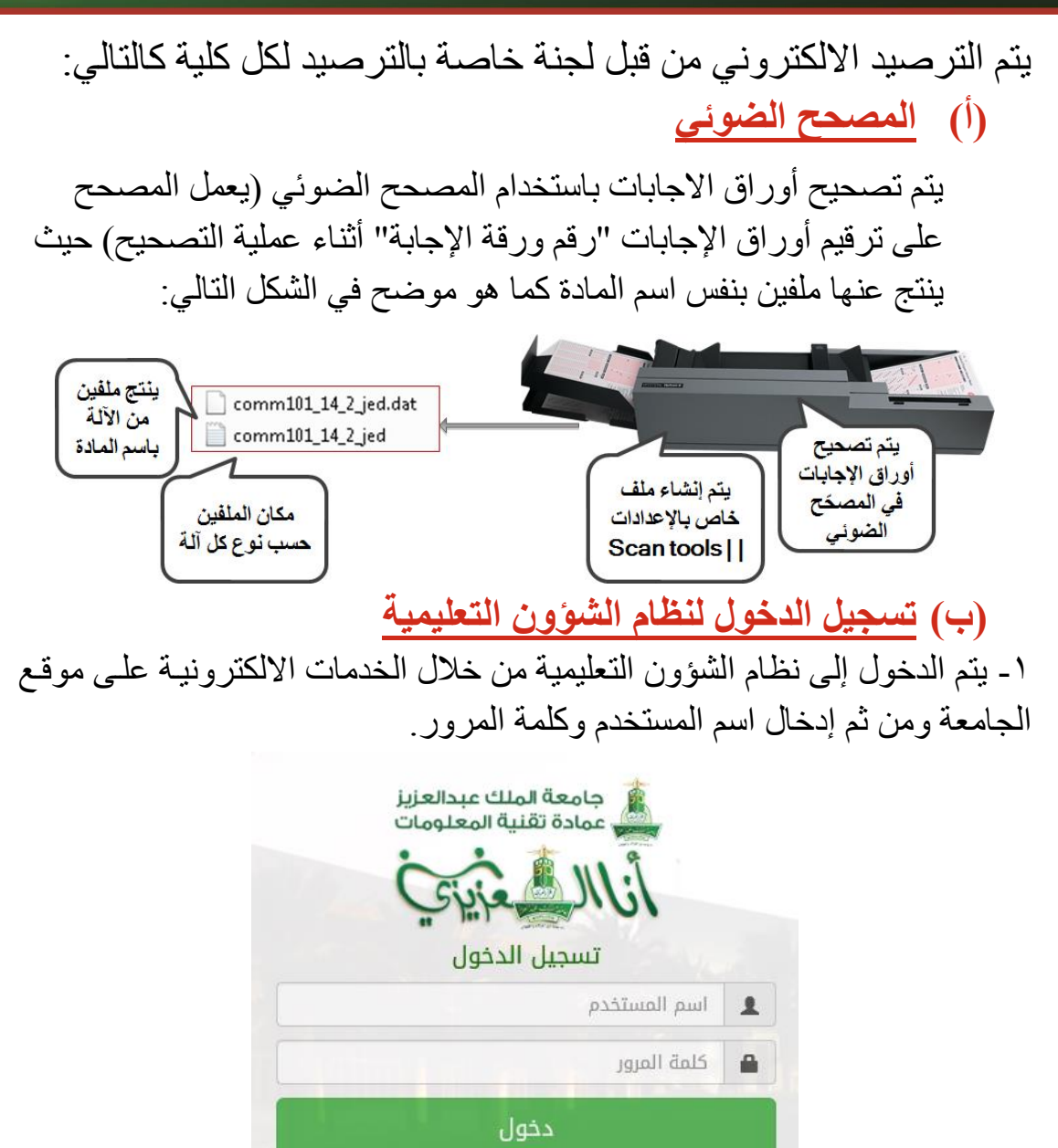

٢- من خلال تبويب الخدمات الأكاديمية يتم الضغط على أيقونة (نظام الشؤون التعليمية)

English

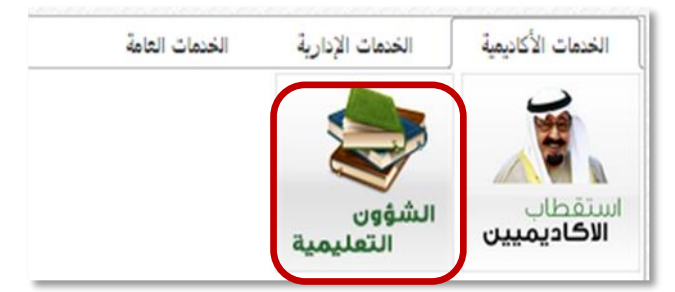

٣- تشغيل الجافا والدخول باستخدام اسم المستخدم وكلمة المرور الخاصة بالنظام حيث يتم تفعيل صلاحيات المستخدم عليه من خلال عمادة القبول والتسجيل.

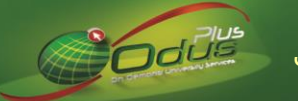

| تحديث تشغيل هذه المرة ×                                                                                                    | ي تم حظر Java(TM) لأنه قديم وبحاجة إلى تحديث. ما هي الأخطار المحتملة؟                                                                                                    |
|----------------------------------------------------------------------------------------------------|----------------------------------------------------------------------------------------------------|
| Oracle Developer Forms Runtime - Web                                                                                                    | المال                                                                                                    |
| ط المتاح أسفل الشاشة.                                                                                                    | إما كرسائل منبثقة أو كنص ضمن الشري                                                                                                    |
| «OSC»                                                                                                    | کت الحرکة: ۱ سجل تم تنفیزها وحفظها<br>سجل: ۲۷۹/۱۷۹                                                                                                    |
| ظام يتم إدخال اسم شاشة تحميل ملف الدرجات<br>ومن ثم الضغط على (Enter) من لوحة المفاتيح.                                                                                                    | (ت) تحميل ملف الدرجات<br>من خلال الشاشة الرئيسية للنم<br>(SHAGCFL) في خانة البحث<br>(SHAGCFL 83 (BAND8) في في فانة البحث                                                                                                    |
| نوع النقد : نقد العنل (CSV)<br>نوع النقد : (C:\Users\00020512\Downloads\MATH-111-1)                                                                                                    | رۇم ئىنىك : 💽 🔍                                                                                                    |
| دوية التسميح)عد الاستلة : 100<br>الترجة التهائية : 100<br>فريق النطح : 60<br>فريق الانطح : 60<br>مؤكل الانطار : الفرالرئيس ٢<br>مذكر الانطار : الفرالرئيس ٢<br>مذكر الانطار : الفرالرئيس ٢<br>مذكر الانطار : الفرالرئيس ٢<br>مذكر الانطار : الفرالرئيس ٢<br>مذكر الانطار : الفرالرئيس ٢<br>مذكر الانطار : الفرالرئيس ٢<br>مذكر المنابر المنابر المن | القصل الذراسي : 20130 ب القصل الدراسي الإيل ٢٠٢٣<br>جزء القصل : 11 ب القصل الدراسي الكامل. انتظام<br>الحقل الجامعي : MCB ب المركز الزئيمي ـ طلاب<br>التكلية : SC ب التطوم<br>التحاصية : REGL ↓ انتظام<br>المالة : 111 ب الرياضيات للتحصصات النظر |
|                                                                                                    | رقم النقف تاريخ أخر حركة حقل الدادة خاصية الطالب ريز<br>حركة حقل الدادة خاصية الطالب ريز<br>حركة حقل الدادة خاصية الطالب ريز<br>حركة حركة حقل الدادة خاصية الطالب ريز<br>حركة حركة حقل الدادة خاصية الطالب ريز                                   |

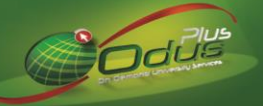

يتم تحميل ملف الدرجات من خلال اتباع الخطوات التالية: أولاً: اختيار المادة المراد تحميل ملف الدرجات الخاص بها

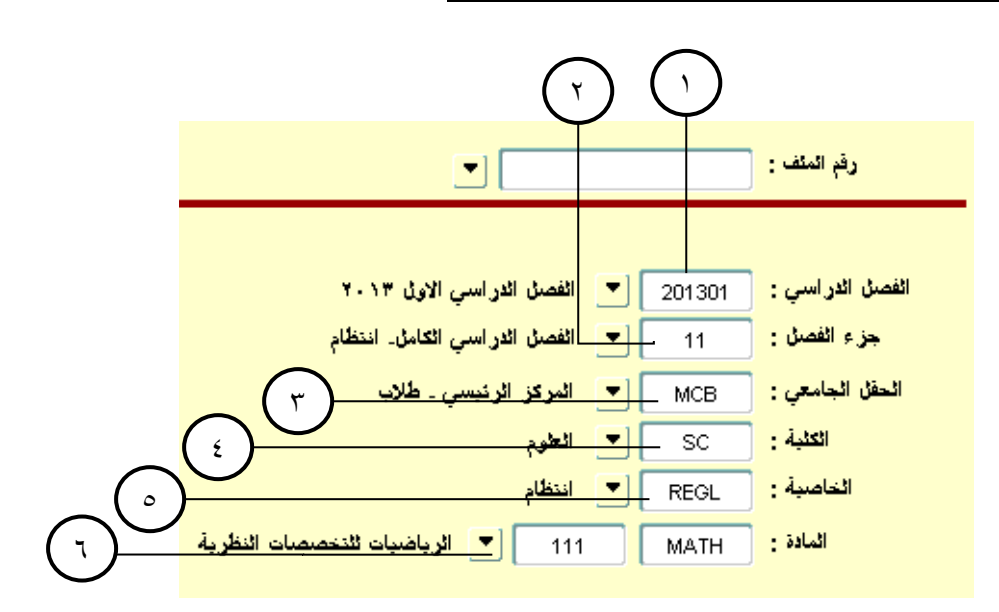

٢. تحديد الفصل الدراسي للمادة من القائمة (مثال: ٢٠١٥٠٢)
 والذي يعبر عن الفصل الدراسي الثاني لعام ٢٠١٥)

| <br>الفصين الاراسي (STVTERIVI) | 木 التحقق من |
|--------------------------------|-------------|
|                                |             |
|                                | بحث %       |
| الفصبل الذراسى                 | رمزالمصل    |
| <br>The End of Time            | ঀঀঀঀঀঀ      |
| الفصيل الدراسي الآاذي ٢٠١٥     | 5.10.5      |
| الفصيل الدراسي الاول ٢٠١٥      | 5.10.1      |
| الفصبل الدراسي الكاذي ٢٠١٤     | 5.12.5      |
| الفصيل الدراسي الأول ٢٠١٤      | 551251      |
| الفصيل الدراسي الصيفي ٢٠١٣     | 5.15.5      |
| الفصيل الدراسي الكاذي ٢٠١٣     | 5.15.5      |
| الفصيل الدراسي الاول ٢٠١٣      | 5.15.1      |
|                                |             |
| بحت (موافق) إلغاء              |             |

 ٣. تحديد الحقل الجامعي "الفرع الخاص بشعب المادة" (مثال: المركز الرئيسي طلاب، المركز الرئيسي طالبات ...إلخ)

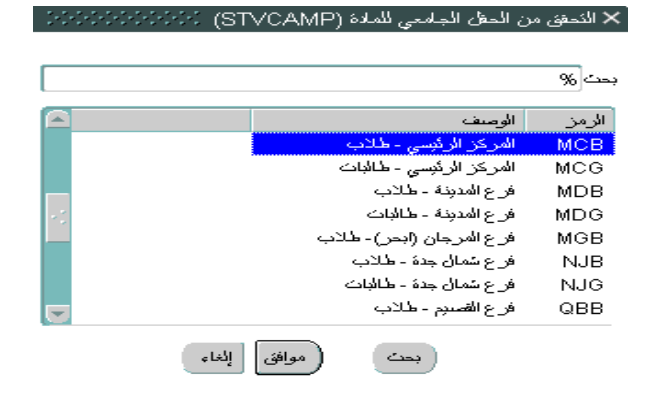

٢. تحديد جزء الفصل (حيث يتم تحديد الجزء الدراسي من الفصل
 "النصف الأول أو الثاني من الفصل الذي تم اختياره مسبقاً"
 بالإضافة إلى تحديد نوع الشعبة إن كانت "انتظام، انتساب إلخ")

| Sector Sector (ST | ن جزء الفصل الدراسي (VPTRM         | 🗙 النحقق مر |
|-------------------|------------------------------------|-------------|
|                   |                                    |             |
|                   |                                    | بحث %       |
|                   | الوصف                              | الرمز       |
|                   | FULL YEAR                          | 1           |
| 14 (A)            | الغصبل الدراسي بكالور بوبين انتظام | 11          |
|                   | الفصل الاراسي خمضيري- انتظام       | 115         |
|                   | النصيف الاول من الفصيل - انتطام    | 111         |
|                   | التصيف الكاني من الفصيل - انتظام   | 115         |
|                   | بكالوريوس الكلبات الطبية           | V V M       |
|                   | الفصبل الدراسي الكامل- انتساب      | 15          |
|                   | الفصبل الدراسي خمضيري- انتساب      | 155         |
|                   | التصيف الأمان من القصيان - انتساب  | 151         |
| إلغاء             | بحث (موافق                         |             |

٤. تحديد الكلية التابعة لها المادة

|         |                                | حت %  |
|---------|--------------------------------|-------|
|         |                                |       |
|         | الوصف                          | الرمز |
|         | الهندسة- رابخ                  | RE    |
|         | الحاسبات ونقنبة المعلومات رابخ | RI    |
|         | الطب- رابغ                     | RM    |
|         | العلوم و الأداب - رابخ         | RS    |
|         | العلوم                         | SC    |
|         | عمادة شوؤون الطلاب             | SF    |
|         | المحمين                        | TC    |
| ·*<br>• | معهد السياحة                   | то    |
| إلغاء   | ( بحث ( موافق                  |       |

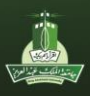

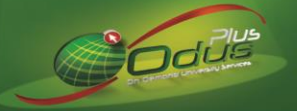

 و. تحديد خاصية طلاب الشعبة (انتظام، انتساب ... إلخ) حيث
 ٦. تحديد المادة (MATH111، CPCS101 ،MATH111) يمكن عدم تحديدها لكونه

| 🗙 المواد 🔅 | يمكن عدم تحديدها لكونة حفل احتياري                                |
|------------|-------------------------------------------------------------------|
|            | التحقق من خاصبة الطلاب (STVATTR) التحقق من خاصبة الطلاب (STVATTR) |

|                      | حت %  |
|----------------------|-------|
| الوصف                | الرمز |
| برنامج - خاص         | PP    |
| دراسات عليا - القصيم | QBB   |
| انتظام               | REGL  |
| مشروع بحذي - عام     | RG    |
| مشروع بحتي - خاص     | RP    |
| دراسات عليا - الرياض | RUB   |
| برسالة جامعية - عام  | TG    |
| انتقالي              | TRNS  |

(بحث)

|   |  |            | بحث %      |
|---|--|------------|------------|
| 3 |  | رفم المادة | رمز المادة |
|   |  | 111        | MATH       |
|   |  | 583        | MATH       |
|   |  | 5.5        | MATH       |
|   |  | 5.5        | MATH       |
| 2 |  | 5.2        | MATH       |
|   |  | 5.0        | MATH       |
|   |  | 521        | MATH       |
|   |  | 501        | MATH       |
|   |  | 85.1       | 640T11     |

### ثانياً: رفع ملف الدرجات المراد سحب درجات الطلاب منه

(موافق) إلغاء

| 1) | اللذلك الدرجلة BANDEL 8.3 (BANDEL) (20) المنك :<br>رئم النك :                                                                                                    | <u> </u> |
|----|----------------------------------------------------------------------------------------------------|----------|
| Ţ, | ر فر النف ناريخ أمر حركة حل البادة عاصية الطالب ريز جزء اللميان ورجة النصحيح السنتخام نوع النف الارجة النهائية نوع الاعتبار فعال المادة عاصية الطالب ريز جزء اللميان ورجة النصحيح السنتخام نوع اللغائية نوع الاعتبار فعال المادة عاصية الطالب ورجزء اللميان ورجة النصحيح السنتخام بوع النف الارجة التعالي ورجة النصحيح السنتخام بوع النف الارجة العالية فرع الاعتبار فعال المادة عاصية الطالب ورجزء اللغيان ورجة النصحيح السنتخام بوع النف الارجة العالية فرع الاعتبار فعال المادة عاصية الطالب ورجزء اللغيان ورجة النصحيح العالمي ورجة النصحيح السنتخام بوع النف الارجة العالمي ورجة النصحيح المادة عاصية العالية فرع الاعتبار فعال المادة عاصية الطالب ورجزة اللغيان ورجة النجاح ورجة النجاح ورجة العالمي ورجة العالمي ورجة العالمي ورجة العالمية ورجة العالمية ورجة العالمي ورجة العالمية ورجز ورجز ورجز ورجز ورجز ورجز ورجز ورجز |          |

أ- تحديد مواصفات الملف، وذلك من خلال اتباع الخطوات التالية:

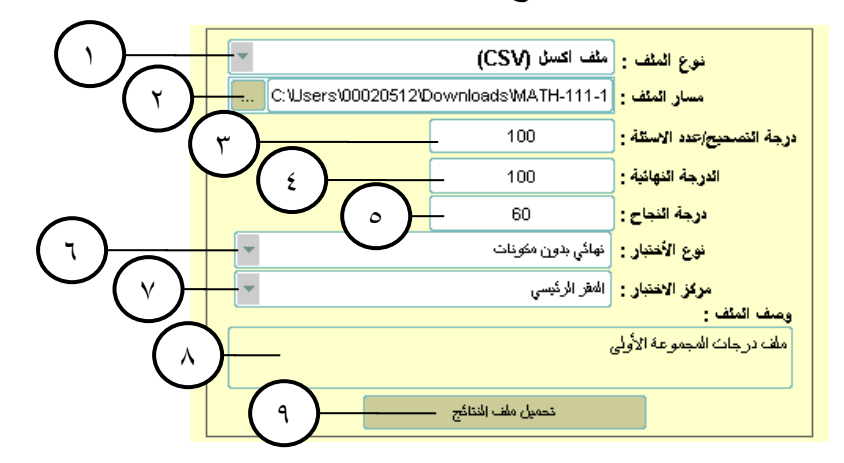

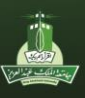

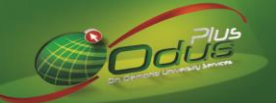

تحديد أحد أنواع الملفات التالية:

|    |      | X                          |                            |
|----|------|----------------------------|----------------------------|
|    | 1.55 | ملف نصبي (TXT)             |                            |
| 22 |      | مثف اکسٹل (CSV)            |                            |
|    |      | ملف بيانات (DAT)           |                            |
|    | -    | ملف سبق نحميله (رقم الملف) | نوع الملف :                |
|    |      |                            | مسار الملف :               |
|    |      | 100                        | درجة النصحيح/عدد الاستلة : |

- ✓ ملف نصبي (TXT) أو ملف بيانات (DAT) والذي تم استخراجه من خلال المصحح الضوئي.
- ✓ ملف Excel من خلال المصحح الضوئي، ويشترط أن يكون امتداده (CSV) ويحتوي على البيانات التالية وبنفس الترتيب:
  - العامود الأول
     أرقام الطلاب الجامعية
  - العامود الثاني
     الدرجة المسجلة في الاختبار
    - العامود الثالث
       سے رقم ورقة الاجابة
      - العامود الرابع
         لعامود الرابع
      - العامود الخامس
         العامود الخامس

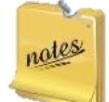

ملف ال Excel يحتوي على بيانات فقط دون وضع عناوين للأعمدة كما هو موضح في الشكل التالي:

| F | E                    | D | C      | В  | A       |    |
|---|----------------------|---|--------|----|---------|----|
|   | ABBBBBBBBCAACCCAABB  | Α | 000002 | 65 | 1152144 | 1  |
|   | BBDDBBBBDCAACCCAABB  | Α | 000003 | 76 | 1202607 | 2  |
|   | ABBBDDDBDCAACCCAABB  | Α | 000004 | 60 | 1404620 | 3  |
|   | ABBBBBBBBCAACCCAABB  | Α | 000005 | 59 | 1456052 | 4  |
|   | BBDDBBBBDCAACCCAABB  | Α | 000006 | 97 | 1518936 | 5  |
|   | ABBBDDDBDCAACCCAABB  | Α | 000007 | 86 | 1562011 | 6  |
|   | ABBBBBBBBDCAACCCAABB | Α | 800000 | 72 | 1614558 | 7  |
|   | BBDDBBBBDCAACCCAABB  | Α | 000009 | 88 | 1631642 | 8  |
|   | ABBBDDDBDCAACCCAABB  | В | 000010 | 84 | 1631927 | 9  |
|   | ABBBBBBBBDCAACCCAABB | В | 000011 | 89 | 1632119 | 10 |
|   | BBDDBBBBDCAACCCAABB  | В | 000012 | 79 | 1633575 | 11 |

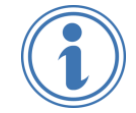

#### يدعم النظام الممارسة التالية للترصيد:

عدم رفع ملف ال Excel الناتج مباشرة من المصحّح الضوئي على النظام حيث يتم عليه جمع درجات أعمال السنة مع درجة الاختبار النهائي لجميع طلاب المادة ضمن ملف موحّد من قبل مسؤول الترصيد (يدوياً) ويُكتَفى فيها بالعامودين الأول والثاني (الرقم الجامعي، الدرجة) ثم يتم رفعها على النظام، وفي حال توفر أي معلومات أخرى (رقم ورقة الإجابة، رقم النموذج، اجابات الطالب) فلابد من إضافتها في ملف الExcel وفقاً لرقم العامود الخاص بها والموضّح أعلاه. ٢ - لتحويل ملف ال Excel إلى الامتداد (CSV)، يمكن ذلك من خلال فتح الملف ببرنامج Excel ومن ثم اتباع الخطوات الموضحة في الشكل التالي:

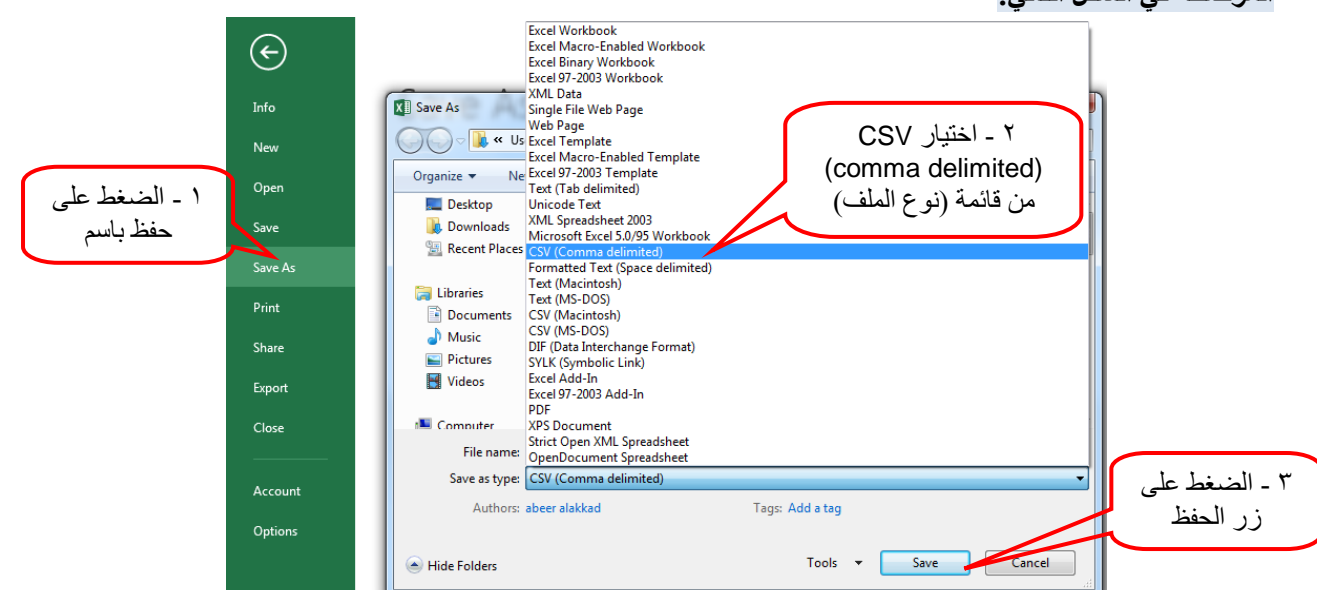

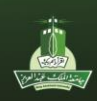

Dous

- ✓ ملف سبق تحميله (رقم الملف)، يمكن البرنامج المستخدم من نسخ بيانات ملف سبق تحميله على البرنامج وذلك من خلال ادخال رقم الملف ضمن حقل (مسار الملف) كما هو موضح في النقاط التالية:
  - ادخال رقم الملف المراد نسخ بياناته ضمن حقل (مسار الملف)

|  |  | الملف : ملف سبق تحميله (رفع الملف) |  |  |  |
|--|--|------------------------------------|--|--|--|
|--|--|------------------------------------|--|--|--|

وبعد الضغط على زر (تحميل ملف النتائج) ستظهر رسالة تفيد بنجاح عملية التحميل للملف ورقم الملف الجديد

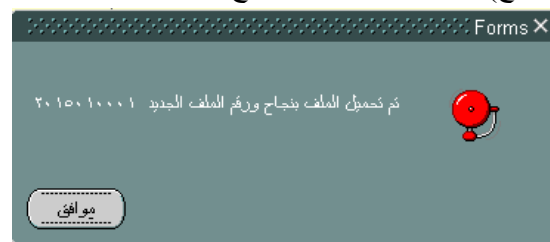

- ٢. تحديد مسار الملف المخزن في جهاز الحاسوب (يفضل أن يكون الملف مسمى بأسماء انجليزية ومختصرة دون مسافات أو رموز)
  - ٣. تسجيل درجة التصحيح والتي تعبر عن الدرجة القصوى للدرجة المسجلة في ورقة الاختبار
- ٤. تسجيل الدرجة النهائية والتي تعبر عن الدرجة القصوى للدرجة التي سترحل إلى الترصيد التجريبي للدرجات بنظام ODUS Plus

يمكن إدخال درجات أقل من ١٠٠ مثلاً ٧٠ في حقل الدرجة النهائية، بحيث يتولى عضو هيئة التدريس الرئيسي للشعبة الدخول إلى الترصيد التجريبي للدرجات بنظام ODUS Plus وإدخال باقي المئة من خلال صفحة رصد الدرجات النهائية.

م. تسجيل درجة النجاح والتي تعبر عن الدرجة الأدنى لنجاح الطالب في الاختبار

- تسجيل درجة النجاح من درجة الاختبار النهائية وليس من درجة التصحيح/ الأسئلة. - درجة النجاح يستفاد منها ضمن التقارير والإحصائيات المبنية عليها كحساب نسبة النجاح والرسوب ودرجة الزيادة.

تحديد أحد أنواع الاختبارات التالية:

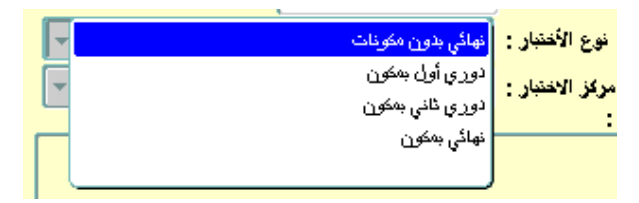

- ✓ نهائي بدون مكونات (عند ترصيد درجات الطلاب المتاحة بهذا الملف فإنها سترحل إلى الترصيد التجريبي في نظام ODUS Plus بصفحة رصد الدرجات النهائية).
  - ✓ دوري أول، دوري ثاني أو نهائي بمكون (تستخدم هذه الميزة لعرض درجات الطلاب وتصحيح الأخطاء إن وجدت وطباعة التقارير والاحصانيات الخاصة بها).
    - ٧. تحديد أحد مراكز الاختبارات التالية (المقر الرئيسي أو المناطق)

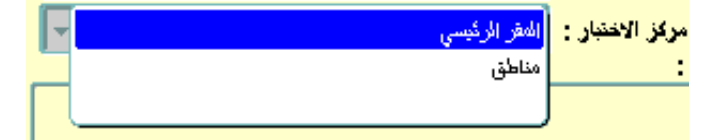

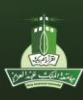

Codde

- ٨. تسجيل وصف الملف، حيث يساعد للوصول إلى الملف المراد من ضمن الملفات الأخرى للمادة
- ٩. الضغط على زر (تحميل ملف النتائج)، حيث يمكن تحميل أكثر من ملف للمادة وتظهر رسالة تفيد بنجاح عملية التحميل
  - ۱۰. يستخرج النظام رمز أو رقم فريد لكل ملف مرفق.

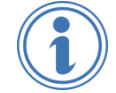

- يمكن تسجيل رقم الملف على الظرف الخاص بنماذج الاجابات الورقية ليسهل الوصول إليها للمراجعة والتدقيق في حال وجود ملاحظات على الطلاب بالملف.

- يمكن الاستعانة بخانة رقم الملف لعرض بيانات ملف مادة محددة من خلال ادخال رقم الملف المراد عرض بياناته >> الضغط على (Ctrl + Page Down) من لوحة المفاتيح

| MANAGARANA MANAGARANGA ANG ANG ANG ANG ANG ANG ANG ANG ANG | /DANDOD 21  | .dr. d. d. es ar V 🗸    |
|------------------------------------------------------------|-------------|-------------------------|
| ANALASSA ANALASSA (SHAGUFL 8.3                             | (DAIND03 CA | 🔨 🗠 ساسه تحمین منف اندن |
| 10 المنبارات المنا 20                                      | 15010001    | رقم الملف :             |
|                                                            |             |                         |
| الفصل الدراسي الأول ٢٠١٠                                   | 201501      | الفصل الدر اسي :        |
| الفصل الدر اسي الكامل. انتظام                              | ■ 11        | جزء الفصل :             |
| المركز الرئيسي ـ طلاب                                      | мсв         | الحقل الجامعي :         |
|                                                            |             |                         |

- ب- بعد الضغط على (Ctrl + Page Down) من لوحة المفاتيح يتم عرض جميع الملفات التي تم تحميلها مسبقاً بالتفاصيل، حيث يمكن تنفيذ الخيارات التالية على الملف المراد وذلك بعد وضع المؤشر عليه:
  - حذف الملف وذلك من خلال (الضغط على زر إلغاء السجل ( ( المتاح بأعلى الشاشة >> الضغط على زر الحفظ ( الحفظ )
     ( الما تاكيد الحذف )

لا يمكن حذف الملف الذي تم ترصيد/ ترحيل درجاته مسبقاً، حيث سيظهر البرنامج رسالة تفيد بذلك.

• إلغاء تفعيل الملف من خلال وضع المؤشر على العامود فعّال >> الضغط على زر الفأرة الأيسر لإزالة علامة ال (√)
 >> الضغط على زر الحفظ (→) أو F10 من لوحة المفاتيح. و لإعادة تفعيل الملف يتم اتباع نفس الخطوات وذلك لإضافة علامة ال (√) في خانة العامود (فعّال).

| ۱ |       |
|---|-------|
| , | notes |
| 9 |       |

الهدف الأساسي من تفعيل الملفات أو إلغاء تفعيلها هو دمج الملفات المفعلة للمادة الواحدة ضمن التقارير والإحصائيات المبنية على ذلك.

 تغيير بيانات الملف التالية فقط (نوع الاختبار ومركز الاختبار) وذلك من خلال تحديد الخيار المراد من القائمة المنسدلة (نوع الاختبار أو مركز الاختبار) >> الضغط على زر الحفظ (أأ) أو F10 من لوحة المفاتيح

| ـــــــــــــــــــــــــــــــــــــ                  | رام همه : (ما همه : (ما همه : عناقل )<br>(ما همه : (ما همه : (ما همه : (ما همه ) )                                                                                                    |
|--------------------------------------------------------|----------------------------------------------------------------------------------------------------|
| نهائي بدون مكرنات<br>دوري أول بمكون<br>لعدي ثاني بعكون | للسن الراس : 2000 الا لل علم المراس : 2000 الا لل علم المراس المراس : 2000 المراس : 2000 المراس : 2000 المراس : 2000 المراس علم المراس : 2000 المراس علم المراس : 2000 المراس علم المراس : 2000 المراس : 2000 المراس :<br>2000 المراس : 2000 المراس : 2000 المراس : 2000 المراس : 2000 المراس : 2000 المراس : 2000 المراس : 2000 المراس : 2000 المراس : 2000 المراس : 2000 المراس : 2000 المراس : 2000 المراس : 2000 المراس : 2000 المراس : 2000 المراس : 2000 الم |
| نوری کی جنون<br>نهائی بمکون                            | كن الاختبار (المرش الرئيسي)<br>سف الملف المناطق<br>ري الرجزة علا لماذ عامية فلان رجزة من الماذ عامية فلان رجزة المان رجة الماح رجة المستح المناس الرج العاد الرجة العام الرج العاد الرجة العام الرج العاد الرجة العام الرج العاد الرجة العام الرج العاد الرجة العام الرجة العام الرجة العام الرجة العام الرجة العام الرجة العام الرجة العام الرجة العام الرجة العام الرجة العام الرجة العام الرجة العام الرجة العام الرجة العام الرجة العام الرجة العام الرجة العام الرجة العام المان الرجة الرجة المان الرجة الرجة العام الرجة العام الرجة العام الرجة العام الرجة العام الرجة المان الرجة الرجة الرجة المان الرجة الرجة الرجة العام الرجة الرجة الرجة المان الرجة العام الرجة الرجة العام الرجة الرجة العام الرجة العام الرجة الرجة الرجة الرجة الرجة الرجة الرجة الرجة الرجة العام الرجة الرجة الرجة الرجة الرجة الرجة الرجة الرجة الرجة الرجة الرجة الرجة الرجة الرجة الرجة الرجة الرجة الرجة الرجة الرجة الرجة الرجة الرجة الرجة الرجة الرجة الرجة الرجة الرجة الرجة الرجة الرجة الرجة الرجة الرجة الرجة الرجة الرجة الرجة ال                                                                                                    |
|                                                        | M = Δikμi μμμ       100       F       SAISUGR       100       60       11       REGL       MCB       20-11-2016       Editorial         F                                                                                                    |
|                                                        | مرکز الاستار (هنگن)<br>رست منت سری منعنی<br>سار ۱۵                                                                                                    |

🚧 لا يمكن تغيير بيانات الملف الذي تم ترصيد/ ترحيل درجاته مسبقاً، حيث سيظهر البرنامج رسالة تفيد بذلك.

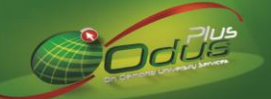

عرض درجات الطلاب المرصدة ضمن الملف، وذلك من خلال اتباع الخطوات التالية:

|   | تاريخ الرقع | السنعدم | درجة النصمح | إحابة الطالب                            | رذم السوذج | رفم ورقة الإجابة | رفې تطلب  | النعضان | : گ شاشة تصبل ملف الدرجات BAND83 (SHAGCFL 8.3) (SHAGCFL 8.3) الم الدرجات |
|---|-------------|---------|-------------|-----------------------------------------|------------|------------------|-----------|---------|--------------------------------------------------------------------------|
| 1 | File(11,10  | SAISUSR |             | ABABBBBBBBBBBBBBBBBBBBBBBBBBBBBBBBBBBBB | A          | )                | A9999999  | 1       |                                                                          |
| I | \$110,11,10 | SAISUSR |             | AABBBBBBBBBBBBABBAAAABAABCCADAACDAC     | A          | 7                | 183.567.5 |         | رفع الملف : 2015010001 💌 اختبارات المناطق                                |
|   | \$110,11,10 | SAISUBR | 19          | AAAAABAAAAAAAAAABAAAAACBAACCC           | A          |                  | Letters   |         |                                                                          |
| Į | 1.10.11.10  | SAISUGR | 47          | AMABEBBBABBAABBBAABBACADCDCAAC          | A          | Inner            | 17642.00  | - 6     |                                                                          |
| [ | 1.10.11.10  | SAISUGR |             | AAAAABBBAAAAAABAABAACAADDCACC           | A          |                  | INAA      |         |                                                                          |
| Į | 1.10.11.10  | SAISUSR | F.          | AAABEBBBABAAABABAABBACADDACACC          | A          | · · · · · · ·    | 1111200   | 1       | الفصل الدراسي : 201501 🔪 الفصل الدراسي الأول ٢٠١٥                        |
| 1 | 1.14.11.14  | SAISUSR | 71          | ABBBBBBBBBBBBABBBBBBBBBBBBBBBBBBBBBBBBB | A          |                  | 2766162   | Y       | جزء الفصل : 11 🔻 الفصل الدراسي الكامل. انتظام                            |
| ĺ | 5,10,11,10  | SAISUSR | 50          | AAAABABBABBAABABAAAABBCADCCCDC          | A          | A                | . SERDSKE | A       | ATT A H OF H TO THE A A H H H H                                          |
| ĺ | file,11,10  | SAISUBR | 11          | AAABEBABABAAABBAAABBACADDDAAAC          | A          | P                | 1.54714   | 4       | الحقن الجامعي : MCB في المركز الزيبسي ـ طرب                              |
| Į | 1.10.11.10  | SAISUSR | 474         | ABBBBBBBBABAAABBBABAAACADDDCAAC         | A          | min              | 1530.00   | 1.      | الكلية : SC 💌 الطوم                                                      |
| 1 | 6.10.11.10  | SAISUBR | 64          | AMABEBBAAABAAABAAABBACADCACAAC          | A          |                  | Viotoly   | 55      | الخاصية • 🗨 انتظاد                                                       |
| ĺ | 1.10.11.10  | SAISUGR | <i>u</i>    | AABBBBBBAABAAABBAABBBBACADAACAAC        | A          | 11118            | 128-422   | 58      |                                                                          |
|   | 1.14.11.14  | SAISUSR |             | BBBABBBAAABABBBBBBABAADAACCCAC          | 8          |                  | E999999   | IF      | المادة : MATH الاياضيات للتحصصات النظرية                                 |
|   | 5.10.11.10  | SAISUSR | 14          | BABBBBAABBAAABAABBAABDABBCCCCC          | 8          | 12               | 1 COLTAR  | 12      |                                                                          |
|   | 1114.11.14  | SAISUSR | 10          | BBAABBAAAAAAABBAAAAADAACCCACAC          | 8          | ****1#           | 11exees   | 10      |                                                                          |
|   | 1110.11.10  | SAISUBR | 17          | BBAABBAABBBABBABBAAADDAABCAACB          | 8          | tion             | 110-101   | 11      |                                                                          |
| ļ | 1.10.11.10  | SAISUBR | 34          | BAAABAAAAAABABBAAAAABDABCACACAC         | 8          | 19               | Sector    | 10      |                                                                          |
| ļ | 1.10.11.10  | SAISUSR | 14          | ABABABBABBBABAAABBAAACDABCCAACE         | 8          | 14               | 1.14111   | IA.     | ية. الدائر، ذارية أخرجه كام حقار المائة خاصية الطالب رمن ح               |
|   | T-19-11-19  | SAISUBR | 54          | AMABBAAAAAABAAAAAAADADCCCACC            | 8          | 11               | 1104.15   | 14      |                                                                          |
|   | 6,30,51,30  | SAISUSR | 34          | ABAAAABABAAAABABAAAAADACCCADCA          | 8          | ts               | 1141510   | 1.      | REGL MCB 20-11-2016 2015010001                                           |
|   | 5-14-11-14  | SAISUSR | 64          | BBEABEBAAABABBBBBAAAADAACCAACC          | 8          | (111)            | 104004.   | 11      |                                                                          |
|   | 1.14.11.18  | SAISUSR | 11          | BBAAABAABBBBBBBBBBBBBBBBBBBBBBBBBBBBBBB | 8          | 72               | 1+14.014  | 71      |                                                                          |
| I |             |         |             |                                         | _          |                  | _         | _       |                                                                          |
|   |             |         |             | *09                                     |            |                  |           |         | 98 3.                                                                    |
| J |             |         | 1           |                                         |            |                  |           |         |                                                                          |
|   |             |         | ~           |                                         |            |                  |           |         |                                                                          |
|   |             |         |             |                                         |            |                  |           |         |                                                                          |

- ا. الضغط على (Ctrl + Page Down) من لوحة المفاتيح على الملف المراد عرض بياناته
- ٢. تفتح شاشة تحتوي على جميع بيانات الطلاب بدرجاتهم المسجلة بالملف الذي تم اختياره في الخطوة السابقة، حيث يمكن من خلالها إضافة درجات لطالب غير مسجل ضمن سجل الدرجات المعروضة في الشاشة وذلك من خلال اتباع الخطوات التالية:
  - ٢,١ الضغط على أيقونة (انشاء سجل جديد📔) ضمن خيار ات النظام المتاحة بأعلى الشاشة

|           |          |               | -         | and the second | Section 1  |       |                                                 |
|-----------|----------|---------------|-----------|----------------|------------|-------|-------------------------------------------------|
|           | ، مساعدة | استعلام أدوات | البند سجل | الهربع         | ئمرير السا | ی ملف | <b>)</b> () () () () () () () () () () () () () |
| i 🕰 i 🕱 📾 | 21       | を 🕈           | 5         | 4 F)           | 🖹 ( 🖹 🖉    |       |                                                 |
|           |          |               |           | T              |            | 101   | ]                                               |
|           |          |               |           |                | 15.4752    | ١٥٨   | ]                                               |
|           |          |               |           |                | 1611169    | 109   | ]                                               |
|           |          |               |           |                | 15111.0    | 125   |                                                 |

حيث ينشأ سجل جديد أسفل السجل الذي يقف عليه المؤشر لإدخال رقم الطالب الجامعي ودرجته بالإضافة إلى إمكانية إدخال رقم ورقة الإجابة ورقم النموذج وإجابات الطالب.

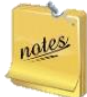

النظام يحسب درجة الطالب آلياً بعد حفظ السجل، وذلك في حال تم إدخال رقم النموذج وإجابات الطالب (والتي تغني عن إدخال درجته) حيث يعمل النظام على حساب الدرجة من خلال مقارنتها بالإجابة النموذجية للنموذج المتاح بالملف.

|   | 1.10.0.15  | SAISUSR | 11"       | BBBABBBAAABABBBBBBABAADAACCCAC()  | P?      |         | 1415.41 | 192 |
|---|------------|---------|-----------|-----------------------------------|---------|---------|---------|-----|
|   | K.100E     | SAISUSR | ٨٥        | BBBABBBBBAAAABAAAABCADADCADAC     | D       | ٣٤      | 1511919 | ١٧٤ |
|   | K.100E     | SAISUSR | ٩٣        | ABBABBBABABABBBABAABAAADDCACAC    | D       |         | 15.9755 | ١٧٥ |
|   | 1.100.15   | SAISUSR | ٣٤        | BBAABBBABAAAABBAAAABACAADCACAC    | D       | ۳1      | 1515.04 | 171 |
|   | 8110-10-18 | SAISUSR | ۲۷        | ABABBABABABABBABBAABACADDCACAC    | D       | •••••٣٧ | 1515.01 | 111 |
|   | 5.10.0.15  | SAISUSR | <u>en</u> |                                   |         |         | 10.111  | 1VA |
| - |            |         |           | A                                 |         |         |         |     |
| 0 |            |         |           | ABABBABABABABBABBABBAABACADDCACAC | _ D _ / | ۳۷      | 1504444 |     |

رمن ثم الضغط على (F10) من لوحة المفاتيح أو زر (الله) لحفظ وإضافة درجة الطالب ضمن سجل الدرجات

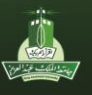

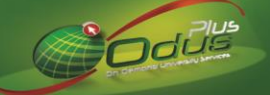

| Runti | me - Web | : Open > SHAGCF | 1       |                                         | 4.4.4                          |               | mark Later       | and the second second |           | ) <mark>- X</mark> - |
|-------|----------|-----------------|---------|-----------------------------------------|--------------------------------|---------------|------------------|-----------------------|-----------|----------------------|
|       |          |                 |         |                                         | ت مساعدة                       | استَعلام أدوا | المريع البند سجل | ئعرير التبارات        | ملن       | <b>)6-7</b> 2        |
|       |          | <b>X</b> [ ] ]  | 🕐   👉   | 🚸 [ 🌾                                   | 🕂 🔍   📇   🏠   🔀 📾 躍   🏅        | 🖥 🎝 🗌         | 🖻 🖻 🗧            | 🔁 l 🗎 🧭               |           |                      |
|       |          | T.100.15        | SAISUSR | ۲۱                                      | ABBABBBABABABBBABAABAAADDCACAC | D             |                  | . V 51 517            | TOV       |                      |
|       |          | T.100.15        | SAISUSR | ٣٤                                      | BBAABBBABAAAABBAAAABACAADCACAC | D             |                  | 1515.00               | 193       | ]                    |
|       |          | 5.100.15        | SAISUSR | ۲۷                                      | ABABBABABABABBABBAABACADDCACAC | D             | ••••٣٧           | 1515.02               | 144       | ]                    |
|       | Г        | 5,10,0,15       | SAISUSR | eA.                                     |                                | P             | ٣٥               | 10,5157               | 1VA       |                      |
|       |          | 5.100.15        | SAISUSR | 19                                      | ABABBABABABABBABBAABACADDCACAC | D             | ۳۷               | 1849944               | 199       | Ĵ                    |
|       |          |                 |         |                                         |                                |               | ,                |                       |           |                      |
|       |          |                 |         | ana ana ang ang ang ang ang ang ang ang |                                |               |                  |                       |           | $\square$            |
|       |          |                 |         |                                         |                                |               | نغبذها وحفظها    | مرکة: ١ سجل ثم ت      | FR: شت ال | M-40400              |
|       |          |                 |         |                                         | <0SC>                          |               |                  |                       | 194       | (سجل: ۱۷۹۷)          |

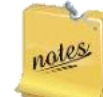

في حال كان مؤشر الادخال أمام سجل الطالب  $(\sqrt{})$  فذلك يعني بأن بيانات الطالب تم إضافتها يدوياً وليس من خلال ملف الدرجات المحمل مسبقاً.

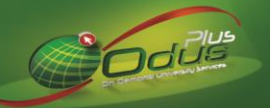

# (ث) حساب الدرجات وترصيدها

من خلال الشاشة الرئيسية للنظام يتم إدخال اسم شاشة حساب الدرجات وترصيدها (SHAGFFL) في خانة البحث ومن ثم الضغط على (Enter) من لوحة المفاتيح.

| الزيادة الكلية :                                               |                                           |                                       |              |                       |              |
|----------------------------------------------------------------|-------------------------------------------|---------------------------------------|--------------|-----------------------|--------------|
|                                                                |                                           | الفصبل الاراسي الأول ٢٠١٥             | 2015         | لدراسي: (01           | الفصل ا      |
| السماح بالتقريب                                                | 💌 احتبارات المناطق                        |                                       |              | ) الملف : (0001       | رە           |
| ارعادة التصحيح                                                 |                                           | الرياضيات للتعسسات التطرية            | 111          | MATH   Bales          |              |
| الريادة تراسبون فلط                                            | عددالأسكة 100                             | المركز الرئيسي - طلاب                 |              | لجامعي: MCB           | الحقل        |
| حساب الأرجات وغاقيق اللطب                                      | درجه الاختبار 100                         | العلوج                                |              | الكتبة : SC           |              |
| الرفع المرجعي:                                                 | درجه النجاح ال                            |                                       |              | لخامية : REGI         |              |
| ، مكوناتك<br>د مسد الاد حات                                    | نوع الاحصيان بدون<br>فالدة الداند -       | ستندم<br>بلایا بلاد از الکاران انکلار |              | - 100 · 100           | <b>ح</b> ز ، |
|                                                                | באניף ומופי 📷                             | القصيل الاراسي الخامن- انتظام         |              |                       | - <b>-</b>   |
|                                                                |                                           |                                       |              |                       |              |
|                                                                |                                           |                                       |              | المشكلة : حميع الطلاب | نوخ          |
| الدرجة الدرجة مرات<br>النهائبة الحالبة الترصيد <sup>مرحل</sup> | الملاحظات                                 | اسم الطالب                            | لمنحبح       | الرفم الجامعي الرفم ا | التسلسل      |
| 0 22 SJ <b>201202] [A-0</b>                                    | * سبق تسجيل المادة في فصل سابق [00002     | شحاذ المطيري                          | ر اکان حمود  | 1264834               | 2            |
| 0 17 SJ -201002] [A-00                                         | * سبق نسجيل المادة في فصل سابق [00003     | رشيد الجهني                           | محمد مصلح    | 1053554               | 3            |
| 0 28 SJ -201102] [A-00                                         | * سبق تسجيل المادة في فصل سابق [00004     | محمد بتعن الله الغامدي                | تركي صالح    | 1156355               | 4            |
| 0 23 SJ <b>-201102] [A-0</b> (                                 | * سبق تسجيل المادة في فصل سابق [00005     | ربم عبدائله الفحطاني                  | محمد حبدائك  | 1194646               | 5            |
| 0 30 SJ -201101] [A-00                                         | * سبق تسجيل المادة في فصل سابق [00006     | حيى حملي                              | حمد محمد ب   | 1166455               | 6            |
| 0 31 SJ -201102] [A-00                                         | * سبق نسجيل المادة في فصل سابق [00007     | سعد آل شاهر                           | محمد بريدي   | 1069171               | 7            |
| 0 25 SJ -201202] [A-00                                         | * سبق تسجيل المادة في فصل سابق [00008     | صالح النغينشي                         | عبالح محمد   | 1295682               | 8            |
| 0 26 SJ -201002] [A-00                                         | * سبق تسجيل المادة في فصل سابق [00009     | الرحمن راشد الرويشد                   | عبدالاله عبد | 1048768               | 9            |
| 0 28 SJ -201102] [A-00                                         | * سبق نسجيل المادة في فصل سابق [00010     | بدائله الزهر اني                      | آحمد علي ع   | 1165055               | 10           |
| 0 23 SJ -201102] [A-00                                         | * سبق تسجيل المادة في فصل سابق [00011     | بحيى ال عمر                           | محمد حسين    | 1156597               | 11           |
| 0 26 SJ -201101] [A-00                                         | * سبق تسجيل المادة في فصل سابق [00012     | الله راشد الحربي                      | أحمد عوض     | 1160933               | 12           |
|                                                                | * سنة. تسحيا، المادة في فصار سابة. 000141 | مر، نور العنبين                       | فبصل مشخم    | 1250386               | 14           |

# يتم حساب الدرجات وترصيدها من خلال اتباع الخطوات التالية: أولاً: اختيار ملف درجات المادة

| (,)      | المصبل الدراسي الأول ٢٠١٣    | 201   | 301   | الفصل الدر اسي : |
|----------|------------------------------|-------|-------|------------------|
| <u> </u> | T ELI-101-201502             | 20130 | 10028 | رقم الملف :      |
|          | الرياضيات للتخصصات النظرية   | 111   | MATH  | المادة :         |
|          | المركز الرئيسي - طلاب        |       | MCB   | الحقل الجامعي :  |
|          | العلوم                       |       | sc    | الكلية :         |
|          | انتظام                       |       | REGL  | الغامية :        |
|          | الفصل الاراسي الكامل- انتظام |       | 11    | جزء الفصل :      |

تحديد الفصل الدراسي للمادة من القائمة (مثال: ٢٠١٥٠٢)
 والذي يعبر عن الفصل الدراسي الثاني لعام ٢٠١٥)

يقة من الغميل الدراسي (STVTERM) :

|                             | حت %        |
|-----------------------------|-------------|
| الفصيل الدراسي              | رمزالفصيل   |
| The End of Time             | વવવવવવ      |
| الفصيل الاراسي الأاني ٢٠١٥  | 5.10.5      |
| القصيل الدراسي الاول ٢٠١٥   | 5.10.1      |
| الفصيل الدراسي الكاذي ٢٠١٤  | 5 . 1 2 . 5 |
| الفصيل الدراسي الاول ٢٠١٤   | 5.52.5      |
| الفصيل الذراسي الصيفي ٢٠١٣  | 5.15.5      |
| الفصيل الذراسي الكاذي ٢٠١٣  | 5.15.5      |
| القصيل الدراسي الأول ٢٠١٣ 🗾 | 5.15.1      |
|                             |             |
| بحث (موافق) إلغاء           |             |

٢. تحديد الملف المراد عرض وترحيل درجاته، حيث يتم بعدها عرض بيانات المادة

| ÷. | 1. T. T. | <br> | SHRGCEN | الدمغة، من ملف الدر حات ( |
|----|----------|------|---------|---------------------------|

|                    |                          |                | بحث ۴۰۱٤۰۱۰۰  |
|--------------------|--------------------------|----------------|---------------|
|                    | وصنف الملف               | كود المادة     | رقم الملف     |
| - 1 <mark>6</mark> | ملف درجات المجموعة الأول | MATH - 111     | 5512515517    |
|                    | المكبار كعليم عن بعد     | BLA - 413      | 5+12+1+++1    |
|                    | ملف للأختبار             | MATH - 111     | 5 . 1 2 . 1 5 |
|                    | this file for test       | MATH - 111     | 5.12.1        |
|                    | ++++++++                 | MATH - 111     | 5 . 1 2 . 1 2 |
|                    | •                        |                | S 🕑           |
|                    | خاء                      | بحت (موافق) إذ |               |

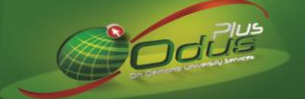

| <u>طلاب</u><br>٣                                                                                                    | ميح بيانات الا                               | اً: عرض وتصد                                                                                              | تانياً           |
|----------------------------------------------------------------------------------------------------|----------------------------------------------|----------------------------------------------------------------------------------------------------|------------------|
| الملك : الملك : الملك : الملك : الملك : منه الإسابة : منه الإسابة : منه الإس                                                                                                    | GFFL 8.3 (BAN                                | شاشة حساب الارجات وترسيدها D83<br>الفصل الدراسي :                                                         | ≞ <del>×</del> × |
| الإدارة بد التسمي: AABEEEBBAABAAABAAABAAABAAABAAABAAABAAAB                                                                                                    | 2016                                         | رقم الملك                                                                                                 |                  |
| العلمية: 200000 (المعلمية: 200000) (ما العلمية: 200000) (ما العلمية: 200000) (ما العلمية: 200000) (الم العلمية: 20000) (الم العلمية: 2000) (الم العلمية: 2000) (المعلمية: 2000) (المعلمية: 2000) (المعلمية: 2000) (المعلمية: 2000) (المعلمية: 2000) (المعلمية: 2000) (المعلمية: 2000) (المعلمية: 2000) (المعلمية: 2000) (المعلمية: 2000) (المعلمية: 2000) ((ال<br>الملمية: 2000) (الملمية: 2000) ((الملمية: 2000) (الملمية: 2000) ((الملمية: 2000) ((الملمية: 2000) ((الملمية: 2000) ((الملمية: 2000) ((الملمية: 2000) ((الملمية: 2000) ((الملمية: 2000) ((المية: 2000) ((الملميية: 2000) ((الملمية: 2000) | ترم تعلمي ا<br>س 1<br>المالة الأ<br>تمال ل   | العادة :<br>العقر الجامي :<br>MCB : العقر الجامي :<br>SC : العامية :<br>REOL : جزء الغصن :<br>جزء الغصن : |                  |
| لكرية التربية بعد الرياد : 22<br>بلاراسي : 20101<br>بردهي : ريز الشما: : 20<br>الشما: :                                                                                                    | السن اد<br>حيح<br>ر [كان هـ                  | نوع المشكلة : (حسي الفلاب<br>نوع المشكلة : (حسي الفلاب<br>التسلسل الوفم الجامعي الرفم الصر<br>1264834     |                  |
| ريطان السندم :<br>ريطان السندم :<br>20-11-2016 ، تربع المساب : تربع المساب : تربع المساب :                                                                                                    | محمد مد<br>زرگی م<br>محمد عبر<br>حمد محمد    | 1053554         3           1156355         4           1194646         5           1166455         6     |                  |
|                                                                                                    | محمد بريدي الم                               | 1069171 7                                                                                                 |                  |
| ند الارويشد * سبق نسجيل المادة في فعل سابق (201002 ماله 20102 ماله 2010 ماله 2010 ماله 2010 ماله 2010 ماله 2010<br>مد الارويشد * سبق نسجيل المادة في فعل سابق (201002 (A-00000 ماله 2010 ماله 2010 ماله 2010 ماله 2010 ماله 2010 م                                                                                                    | عبدالاله عبدالرحين راشا                      | 1048768 9                                                                                                 |                  |
| اني * سبق نسجيل المادة في فصل سابق [A.000010] [A.000010] 28 SJ                                                                                                    | أحمد علي عبدائله الزهر                       | 1165055 10                                                                                                |                  |
| سر * سبق نسجيل الدادة في فصل سابق [A.000011] [201102] م 23 [3] 0 [201102] م                                                                                                    | محمد حسین بحبی ال عد                         | 1156597 11                                                                                                |                  |
| كحريب * سبق نسجيل المادد في فعن سابق [A-UUUU1] [A-UUUU12] ل 3 6 ] 0 ] المحاد في فعن سابق [A-UUUU12] 3 3 6 ] 0 ] 1                                                                                                    | احمد عوص انته راسد ا<br>فنصل مشخص، نور العند | 1160933 12                                                                                                |                  |

 ١. يتم عرض درجات الطلاب وفقاً للبيانات المسجلة بالملف المحدد مسبقاً وذلك بعد الضغط على زر (حساب الدرجات وتدقيق الملف).

- لابد من الضغط على زر (حساب الدرجات وتدقيق الملف) حتى يتم تدقيق وعرض النتائج في شاشة حساب الدرجات وترصيدها بالإضافة إلى عرضها ضمن نتائج تقارير النظام. - وفي حال تم حساب وتدقيق الملف مسبقاً وتم عمل زيادة أو تقريب أو إعادة التصحيح أو أي امتياز من هذه الامتيازات ولايوجد رغبة في إجراء أي تعديل أو امتياز على درجات الطلاب واستعراض آخر احتساب وتدقيق تم فيكتفى فقط باختيار الملف ومن ثم الضغط على (Ctrl + Page Down) من لوحة المفاتيح.

- ٢. عند وضع المؤشر على خانة الرقم الصحيح لسجل الطالب المراد يمكن من خلالها تعديل الرقم الجامعي بالرقم الصحيح، وذلك من خلال اتباع الخطوات التالية:
- ٢,١ تسجيل الرقم الجامعي الصحيح للطالب أو الضغط على (F9) من لوحة المفاتيح حيث سيتم عرض قائمة بالطلاب الذين لا يتواجدون ضمن ملفات المادة الفعَالة حيث يمكن من خلال القائمة اختيار الرقم الصحيح للطالب المراد
- ٢,٢ من ثم يتم الضغط على (F10) من لوحة المفاتيح أو زر (ៀ) لحفظ الرقم الجامعي الذي تم تصحيحه
- ٢,٣ ولتحديث السجل وتدقيقه لابد من الضغط على زر الرجوع بأعلى الشاشة ()>> ثم إعادة اختيار ملف الدرجات مرة أخرى من نفس الشاشة >> والضغط على زر (حساب الدرجات وتدقيق الملف)
- ٣. عند وضع المؤشر على سجل الطالب المراد والضغط على (Ctrl + Page Down) من لوحة المفاتيح تفتح شاشة يمكن من خلالها:

٣,١ عرض بيانات الطالب الشخصية والأكاديمية وتفاصيل الاختبار ودرجاته

تسجيل ملاحظات على الطالب من قبل المستخدم ضمن الحقل (ملاحظات المستخدم) ومن ثم الضغط ٣,٢ تسجيل من لوحة المفاتيح أو زر (الله) لحفظ الملاحظات التي تم تسجيلها على الطالب

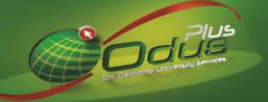

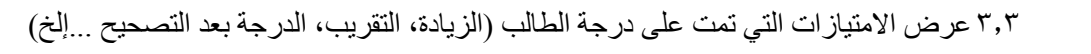

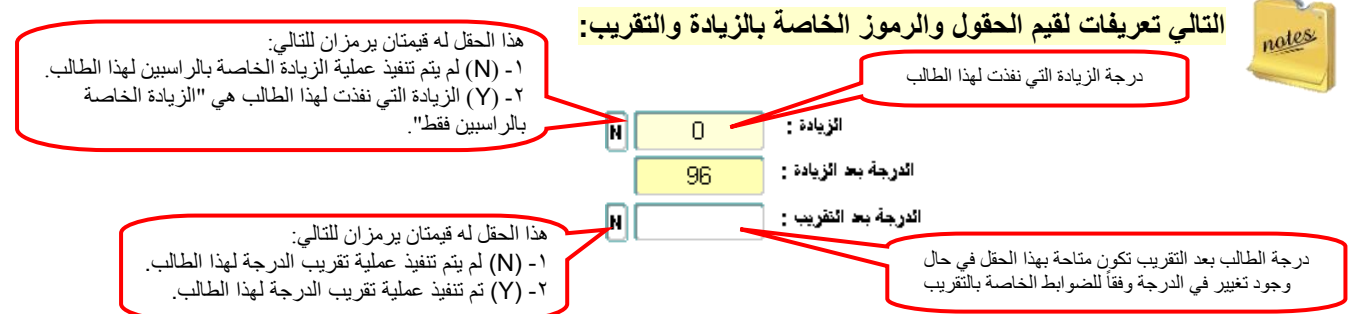

#### ٣,٤ تعديل اجابة الطالب، وذلك من خلال اتباع الخطوات التالية:

| ٣, ٤, ١ |     | 1101111111111<br>ABBBB<br>ABBBB<br>000007 | 111111<br>BBBAE<br>BBBAE | 111110<br>AAABE | D11011<br>BABBE<br>BABBE | 111100<br>BACAD<br>BACAD | CACAA<br>CACAA | 00000<br>ACCAA<br>ACCAA | 000000000<br>ADA<br>ADA<br>HAGFFL | 00<br>  :<br>  : | <del>مىدى</del><br>BAI | :<br>د بد الد<br>ND83 | ة الإجابة<br>الإجابة<br>طالب { | نفر.<br>× اجابات ال |   |
|---------|-----|-------------------------------------------|--------------------------|-----------------|--------------------------|--------------------------|----------------|-------------------------|-----------------------------------|------------------|------------------------|-----------------------|--------------------------------|---------------------|---|
| (*      | ٣,٤ | A 31                                      | - [                      | 1               | 2<br>B                   | 3<br>B                   | 4<br>B         | 5<br>B                  | 20                                | 5 2              | 7                      | 28<br>A               | 29<br>A                        | 30<br>C             |   |
|         |     | 31                                        |                          | 6               | 7                        | 8                        | 9              | 10                      | 3                                 | 13               | 2                      | 33                    | 34                             | 35                  |   |
|         |     | 31 31                                     |                          | в               | в                        | в                        | Α              | в                       |                                   |                  | ۹                      | А                     | D                              | Α                   |   |
|         |     | 21                                        |                          | 11              | 12                       | 13                       | 14             | 15                      | 3                                 | 53               | 7                      | 38                    | 39                             | 40                  |   |
|         |     |                                           |                          | A               | A                        | A                        | В              | В                       |                                   |                  |                        |                       |                                |                     |   |
|         |     |                                           |                          | 16              | 17                       | 18                       | 19             | 20                      | 4                                 | 1 4              | 2                      | 43                    | 44                             | 45                  |   |
|         |     | 31                                        |                          | B               | A 22                     | B 22                     | B              | B                       |                                   |                  | 7                      | 40                    | 40                             | 50                  |   |
|         |     |                                           |                          | A               | C                        | 23<br>A                  | D              | 25<br>C                 |                                   | 5 4              |                        | 48                    | 49                             | 50                  |   |
|         |     |                                           |                          |                 |                          |                          |                |                         |                                   |                  |                        |                       |                                |                     |   |
|         |     |                                           |                          |                 |                          |                          | راجع           | 2                       |                                   | ىدىل             | <u>۔</u> د             |                       |                                |                     | ( |

- ٣,٤,١ الضغط على الزر (\_\_) المتاح أمام حقل (الاجابة بعد التصحيح)
  - ٣,٤,٢ تعديل اجابة الطالب في الحقل المخصص لرقم السؤال
    - ۳,٤,۳ الضغط على زر (تعديل)
- ٣,٤,٤ الضغط على (F10) من لوحة المفاتيح أو زر (ៀ) لحفظ التعديل الذي تم على اجابة الطالب

و لإعادة احتساب درجة الطالب بعد تعديل اجابته لابد من العودة للشاشة السابقة من خلال الضغط على (ي الرجوع بأعلى الشاشة () >> الضغط على زر الرجوع بأعلى الشاشة () >> ثم إعادة اختيار ملف الدرجات مرة أخرى من نفس الشاشة >> وضع علامة () أمام إعادة التصحيح >> و الضغط على زر (حساب الدرجات و تدقيق الملف).

notes

في حال تم تعديل إجابة طالب بملف الدرجات فلا تنسى وضع علامة (√) أمام إعادة التصحيح في كل مرة يتم فيها الضغط على زر (حساب الدرجات وتدقيق الملف).

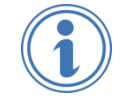

- لتعديل رقم نموذج طالب محدد يمكن ذلك من خلال اتباع التالى:

- ١ تنفيذ جميع خطوات إضافة سجل درجات لطالب جديد بحيث يتم وضع الرقم الجامعي للطالب المراد تعديل رقم نموذجه.
- ٢- لإلغاء السجل القديم للطالب لابد من تصحيح/ تعديل الرقم الجامعي لسجل الطالب المراد بسبعة أصفار (٠٠٠٠٠)، وذلك من خلال اتباع خطوات تصحيح الرقم الجامعي، لتفادي تكرار سجل الطالب وظهور رسالة الخطأ (\*رقم الطالب مكرر).

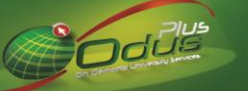

#### ثالثاً: حساب وترصيد الدرجات

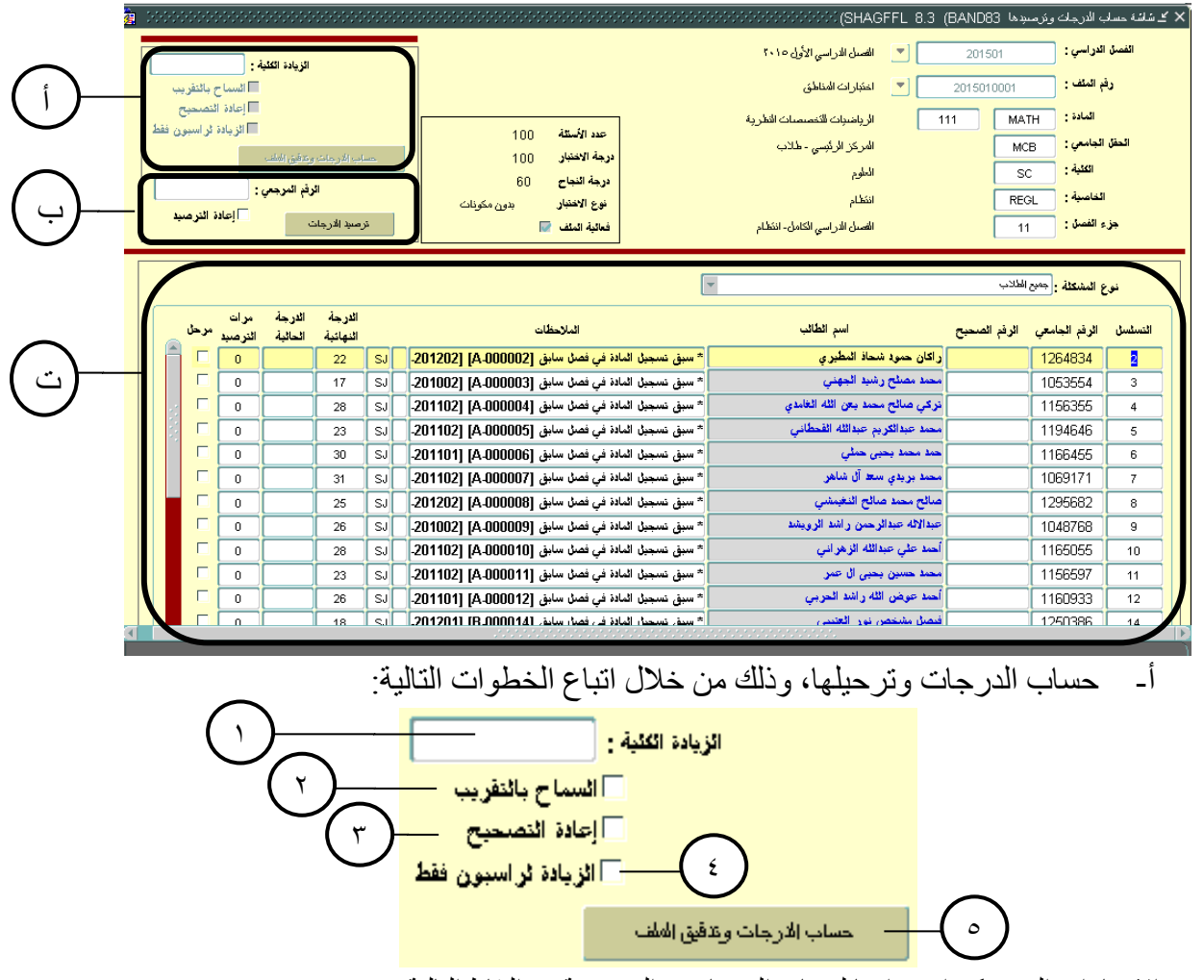

يوجد العديد من الامتيازات التي يمكن استخدامها لحساب الدرجات، والموضحة في النقاط التالية:

- ١. تسجيل درجة (الزيادة الكلية) حيث يتم تزويد درجات جميع الطلاب المسجلين في الملف وفقاً للدرجة المسجلة في هذا الحقل،
   ماعدا الطلاب الذين لا يتعدون درجة النجاح المسجلة للملف مسبقاً (الراسبين) بعد الزيادة.
- ٢. في حال كانت الدرجة النهائية لملف الدرجات المرفق مسبقاً (١٠٠) فعند وضع علامة (√) أمام (السماح بالتقريب) يتم تقريب درجات الطلاب كالتالي (A+ ← A ،B+ ← B ،C+ ← C ،D+ ← D)، حيث مقدار التقريب لدرجة الطالب النهائية يكون بحسب درجة التصحيح/ عدد الأسئلة للملف ففي حال كانت (١٠٠ مقدار التقريب درجة واحدة فقط) أما في حال كانت (٠٠ مقدار التقريب درجة واحدة فقط) أما في حال كانت (٠٠ مقدار التقريب درجة واحدة فقط).
  - عند وضع علامة ( $\sqrt{$ ) أمام (إعادة التصحيح) يتم إعادة تصحيح درجة الطالب من خلال مقارنة إجابته بمفتاح الإجابة المتاح. ضمن ملف الدرجات/ النتائج المرفق مسبقاً.
  - ٤. عند وضع علامة (√) أمام (الزيادة للراسبون فقط) يتم تزويد درجات الطلاب الراسبين وفقاً للدرجة المسجلة بحقل (الزيادة الكلية) بحيث لاتتعدى درجة الطالب بعد الزيادة عن درجة النجاح المسجلة للملف مسبقاً.
    - ولتنفيذ جميع الامتيازات السابقة لابد من الضغط على زر (حساب الدرجات وتدقيق الملف).

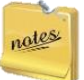

<sup>-</sup> الإمتيازات الموضحة في الأعلى لن تُنفذ على ملف المادة التي تم ترحيل درجاتها، حيث لا بد من رفع ملف المادة مرة أخرى وفقاً للخطوات الموضحة في فقرة (تحميل ملف الدرجات). - يسمح النظام باستخدام إحدى الزيادتين (الكلية أو للراسبين فقط) وليس كلاهما معاً، حيث أن الهدف الأساسي من الزيادة هو رفع نسبة النجاح في المادة.

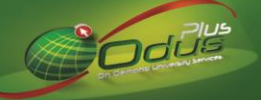

ب- ترصيد وترحيل الدرجات، وذلك من خلال اتباع الخطوات التالية:

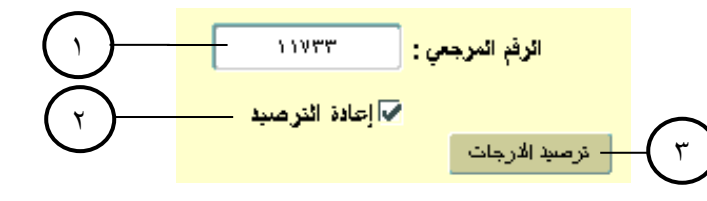

#### لترصيد وترحيل الدرجات يمكن عمل الآتي:

- ١. تسجيل الرقم المرجعي للشعبة المراد ترحيل درجاتها (هذا الحقل اختياري في حال عدم تسجيله سيتم ترحيل جميع درجات الطلاب بالملف باختلاف شعبهم).
- ٢. وضع علامة ( $\sqrt{$ ) أمام (إعادة الترصيد) وذلك في حال تم ترصيد وترحيل درجات المادة سابقاً (يستدل على ذلك في حال وجود درجة في عامود الدرجة الحالية) حيث لن يفعّل زر (ترصيد الدرجات) إلا بعد وضع العلامة أمام إعادة الترصيد، حيث تعمل هذه الخاصية على إعادة ترحيل جميع درجات الطلاب إلى الترصيد التجريبي في نظام ODUS Plus.
  - ۳. ولتنفيذ عملية ترصيد وترحيل الدرجات لابد من الضغط على زر (ترصيد الدرجات).

notes

زر (ترصيد الدرجات) يعمل على ترحيل كل درجات الطلاب التي لم ترحل مسبقاً إلى الترصيد التجريبي بنظام ODUS Plus، وفي حال تم وضع علامة (√) أمام (إعادة الترصيد) سيتم ترحيل جميع درجات الطلاب حتى التي تم ترحيلها مسبقاً.

ت- عرض الملاحظات والدرجات المرصدة، وذلك من خلال اتباع الخطوات التالية:

|   |   |      |                 |                   |                    |    |                    | $\sim$                                             |                                 |                  |                             |           |
|---|---|------|-----------------|-------------------|--------------------|----|--------------------|----------------------------------------------------|---------------------------------|------------------|-----------------------------|-----------|
|   |   |      |                 | $(\cdot)$         | (9                 | )  |                    | ( ' )[                                             | r                               | الطلاب           | ع المشكلة : <sup>جميع</sup> | نو        |
| ( | ( | 7    |                 |                   | (                  |    | )                  |                                                    | $\bigcirc$                      | ź                | (7)                         |           |
|   | ل | مرحا | مرات<br>الترصيد | الدرجة<br>الحالية | الدرجة<br>النهائية |    | $\overset{\vee}{}$ | الملاحظات                                          | اسم اثطائب                      | <br>الرقم الصحيح | <br>الرقم الجامعي           | التسلّسلُ |
|   |   |      | 0               |                   | 22                 | SJ |                    | * سبق تسجيل المادة في فصل سابق [A-000002] [201202- | ر اكان حمود شحاذ المطيري        |                  | 1264834                     | 2         |
|   |   |      | 0               |                   | 17                 | SJ | ľ                  | * سبق نسجيل المادة في فصل سابق [A-00003] [201002   | محمد مصلح رشيد الجهني           |                  | 1053554                     | 3         |
|   |   |      | 0               |                   | 28                 | SJ |                    | * سبق تسجيل المادة في فصل سابق [A-000004] [201102- | تركي صالح محمد بعن الله الغامدي |                  | 1156355                     | 4         |
|   |   |      | 0               |                   | 23                 | SJ |                    | * سبق تسجيل المادة في فصل سابق [A-000005] [201102- | محمد عبدالكريم عبدالله الفحطاني |                  | 1194646                     | 5         |
|   |   |      | 0               |                   | 30                 | SJ |                    | * سبق تسجيل المادة في فصل سابق [A-000006] [201101- | حمد محمد بحيى حملي              |                  | 1166455                     | 6         |
|   |   |      | 0               |                   | 31                 | SJ |                    | * سبق تسجيل المادة في فصل سابق [A-000007] [201102- | محمد بريدي ستط آل شاهر          |                  | 1069171                     | 7         |
|   |   |      | 0               |                   | 25                 | SJ |                    | * سبق تسجيل المادة في فصل سابق [A-000008] [201202- | هنائح محمد هنائح النغيمشي       |                  | 1295682                     | 8         |
|   |   |      | 0               |                   | 26                 | SJ |                    | * سبق تسجيل المادة في فصل سابق [A-000009] [201002  | عبدالاله عبدالرحمن راشد الرويشد |                  | 1048768                     | 9         |
|   |   |      | 0               |                   | 28                 | SJ |                    | * سبق تسجيل المادة في فصل سابق [A-000010] [201102- | أحمد علي عبدالله الزهراني       |                  | 1165055                     | 10        |
|   |   |      |                 |                   |                    | 1  | 1                  |                                                    |                                 |                  |                             |           |

- تحديد نوع المشكلة وذلك لعرض بيانات الطلاب بحسب نوع المشكلة/ الملاحظة المحددة.
  - ٢. التسلسل والذي يمثل تسلسل ورقة الاجابة.
  - ۳. الرقم الجامعي هو الرقم الذي تم سحبه من ملف درجات المادة.
  - ٤. الرقم الصحيح يمثل رقم الطالب الجامعي بعد تصحيحه من نفس الشاشة.
    - اسم الطالب الرباعي.

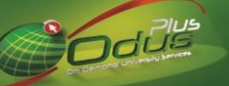

- حانة الملاحظات تحتوي على التالى:
- ٦,١ رقم الورقة ورقم نموذج اجابة الطالب
  - ٦,٢ بيانات متعلقة بنوع الملاحظة.
- ٦,٣ تصنيفين من الملاحظات والموضحة تفصيلياً بالجدول التالي:

| رمز الملاحظة | نوع الملاحظة                        | تصنيف الملاحظة                                | م  |
|--------------|-------------------------------------|-----------------------------------------------|----|
| SD           | رقم الطالب مكرر                     |                                               | ١  |
| SF           | تم ترصيد الشعبة واعتمادها           |                                               | ۲  |
| SG           | لا يسمح بترصيد هذا النوع من الدرجات | 6. · · · ·                                    | ٣  |
| SI           | الطالب مسجل بجزء فصل آخر            | <ul> <li>تحذير بوجود خطا:</li> </ul>          | ٤  |
| SJ           | سبق تسجيل المادة في فصل سابق        | ✓ تأتي في بداية الملاحظة (*) وذلك للدلالة على | ٥  |
| SN           | الطالب غير مسجل المادة              | نوع الملاحظة وهي وجود خطأ                     | ٦  |
| SP           | الطالب غير معروف                    | • في حال وجود هذا النوع من الملاحظات فلن      | ۷  |
| SR           | ليس لديك صلاحية ترصيد هذا الطالب    | ي مح و رو<br>يتم تر صيد و تر حيل در جة الطالب | ٨  |
| SS           | حالة الطالب غير فعالة               |                                               | ٩  |
| SW           | تم ارسال الشعبة للاعتماد            |                                               | 1. |
| TS           | الترصيد في هذا الفصل مغلق           |                                               | 11 |
| AB           | توجد إجابات فارغة في ورقة الطالب    | • ملاحظة للتنويه والإعلام:                    | ١٢ |
| SC           | الطالب من خارج فرع الشعبة           |                                               | ١٣ |
| SL           | الطالب من كلية أخرى                 | ✓ تتميز بعدم وجود علامه النجمه (*) في بداينها | ١٤ |
| SM           | تم ترصيد هذه المادة                 | • في حال وجود هذا النوع من الملاحظات فإنه     | 10 |
| ST           | الطالب من خاصية أخرى                | يمكن ترصيد وترحيل درجات الطالب                | ١٦ |

قد يكون على الطالب أكثر من ملاحظة، ولكن في خانة الملاحظات ستعرض الملاحظة التي تحتاج للمعالجة/ الحل أولاً وفي معاقد التي حال المالي وفي معالجة الحل أولاً وفي معالجة التي تحتاج للمعالجة الحل أولاً وفي معالجة التالية إن وجدت.

- ٧. رمز نموذج الورقة حيث يمكن عرض بيانات الطلاب وفقاً لرقم/ رمز النموذج وذلك من خلال اتباع خطوات البحث الموضحة هنا، حيث يتم عرض بيانات الطلاب وفقاً للرقم التسلسلي.
  - رمز الملاحظات حيث لكل ملاحظة رمز خاص بها.
- ٩. الدرجة النهائية تمثل درجة الطالب التي تم إعادة حسابها وفقاً للطرق الموضحة هذا، والتي سيتم ترحيلها في حال تم الضغط على زر (ترصيد الدرجات).
  - ١٠. الدرجة الحالية تمثل أحد الخيارات التالية:
  - الدرجة الحالية المرصودة في نظام ODUS Plus من قبل عضو هيئة التدريس الرئيسي للشعبة
  - أو آخر درجة تم ترحيلها للطالب من نظام الترصيد الالكتروني في حال تم رصد وترحيل الدرجة أكثر من مرة.
    - ١١ مرات الترصيد توضح عدد المرات التي تم فيها ترصيد وترحيل درجات الطالب في المادة.
      - ١٢ في حال وجود علامة (٧) في عامود (مرحل) فذلك يعني بأنه تم ترحيل درجة الطالب.

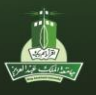

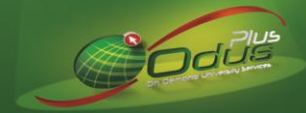

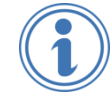

للبحث عن رقم تسلسل أو طالب معين أو أي بيانات أخرى ضمن جدول الدرجات والملاحظات المعروضة في شاشة حساب الدرجات وترصيدها فيمكن ذلك من خلال اتباع الخطوات التالية:

الضغط على (F7) من لوحة المفاتيح لتفريغ الجدول

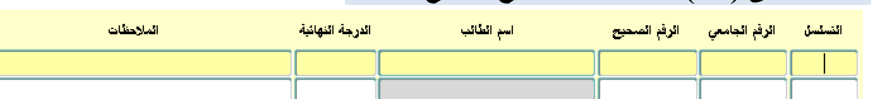

٢ - إدخال بيانات الحقل المطلوب البحث عنه (مثال: إدخال الرقم الجامعي للطالب ضمن حقل الرقم الجامعي أو رمز الملاحظة ضمن الحقل الخاص بها)

|                      |                                         | (•• =                 | _            |               | -       |               |
|----------------------|-----------------------------------------|-----------------------|--------------|---------------|---------|---------------|
| الملاحظات            | الدرجة النهائية                         | اسم الطائب            | الرفم الصحيح | الرفم الجامعي | التسلسل |               |
|                      |                                         |                       |              | 1.00005       |         | Į –           |
| <br>                 |                                         |                       |              |               |         | -             |
| ول وفقاً لخيار البحث | نات بالجد                               | ة المفاتيح لعرض البيا | ) من لوحاً   | على (F8       | ضغط     | <u>11 - 1</u> |
| - 15 - 51 - 11       | 1 41 - 10 - 10 - 10 - 10 - 10 - 10 - 10 | at a second           |              |               |         |               |

| الدرجه النهائيه | اسم الطالب                               | الرفم الصحيح                                                                           | الرقم الجامعي                                                                                                    | التسلسل                                                                                                    |
|-----------------|------------------------------------------|----------------------------------------------------------------------------------------|----------------------------------------------------------------------------------------------------|----------------------------------------------------------------------------------------------------|
| ۷.              | محمد مصبلح رشيد الجهني                   |                                                                                        | 1.00005                                                                                                    | ٤ ۲                                                                                                    |
| •               | لم يتم النثور على الاسم الذي يخص PIDM: 0 |                                                                                        | 1.00005                                                                                                    | ٣                                                                                                    |
|                 |                                          |                                                                                        |                                                                                                    |                                                                                                    |
|                 | الدرجه النهائية<br>٧ ،                   | اسم الطالب الدرجة النهائية محمد مصلح رشيد الجهني • • • • • • • • • • • • • • • • • • • | الردم المحيح اسم الغالب الدرجة النهائية<br>محمد مسلح رشيد الجهني ٧ ، ٧<br>، ١٩٩٠ لم يتم النثور على الاسر الآي يتمن 0 PIDM: 0 | الردم الجامعي الردم المحيح اسم الطالب الدرجة النهائية الدرجة النهائية مالي الردم المحيح المع الطالب الدرجة النهائية م المحد مصلح رشيد الجهني ٧ م محد مصلح رشيد الجهني ٧ م محد مصلح رشيد الجهني ٩ مم الطالب الدرجة النهائية الدرجة النهائية المحد محمد مصلح رشيد الجهني ٩ محمد مصلح رشيد الجهني ٩ محمد مصلح رشيد الجهني ٩ محمد مصلح رشيد الجهني ٩ محمد مصلح رشيد الجهني ٩ محمد مصلح رشيد الجهني ٩ محمد مصلح رشيد الجهني ٩ محمد مصلح رشيد الجهني ٩ محمد محمد مصلح رشيد الجهني ٩ محمد مصلح رشيد الجهني ٩ محمد محمد محمد مصلح رشيد الجهني ٩ محمد مصلح رشيد الجهني ٩ محمد مصلح رشيد الجهني ٩ محمد مصلح رشيد الجهني ٩ محمد مصلح رشيد الجهني ٩ محمد مصلح محمد مصلح محمد مصلح ٩ محمد محمد محمد محمد مصلح رشيد الجهني ٩ محمد محمد محمد محمد محمد محمد محمد مح |

٤ - ولعرض جميع البيانات السابقة قبل عملية البحث يتم الضغط على (F8) مرة أخرى.

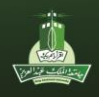

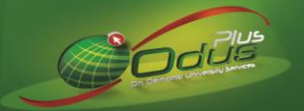

# (ج) التقارير والإحصائيات يحتوي النظام على مجموعة من التقارير والإحصائيات الموضحة في الجدول التالي:

|                                                    | SKRGF                                                                                                    | اسم التقرير: FL- |
|----------------------------------------------------|----------------------------------------------------------------------------------------------------|------------------|
|                                                    | عرض بيانات الطلاب الأساسية ودرجاتهم وفقاً لملاحظاتهم المسجلة بالنظام.                                                                                                    | وصف التقرير      |
| 1.:.1 T.10_1T_11                                   | تفاصيل ملف الترصيد                                                                                                    |                  |
| 343034                                             | رقم الملف: ٢٠١٤٠١٠٠٤٨ وصف الملف: تجربة ورشة الاداب - ٢                                                                                                    |                  |
|                                                    | فصل الأختبار : ٢٠١٤٠١ نوع فصل الشعبة : ١١-الفصل الدراسي بكالوريوس انتظام                                                                                                    |                  |
|                                                    | رمز المقرر : ۱۱۱MATH                                                                                                    |                  |
|                                                    | كلية الشعبة : SC-العلوم                                                                                                    |                  |
|                                                    | فرع الشعبة : MCB-المركز الرتيسي - طلاب                                                                                                    |                  |
|                                                    | خصائص الشعبة :-                                                                                                    | من يقتلا حالتة   |
| الملاحظات                                          | رقَم الطالب اسم الطالب رقَم ورقَةَ الدرجةَ الدرجةَ بعد بعد الدرجةَ رقَم                                                                                                    | تناتج التعرير    |
|                                                    | الإجابة المرفوعة الملوية الزيادة التقريب النهائية الشعبة                                                                                                    |                  |
| <sup>م</sup> الطالب غير معروف                      |                                                                                                    |                  |
| م الطالب غير مسجل المادة<br>منابع                  | ع٢٢٨٦٢٦٢ (راکان حمود شحاد للمطيري ٢٢/٥٠٠ [٨] ٢٢/٥٠ ع ع ع ٢٢/٥٠ ٢                                                                                                    |                  |
| م الطالب عير مسجل المادة<br>مرابط من مسجل المادة   | ٢٤/١٠٠ ٢٤ ٢٤ ١٧/٥٠ [٨] ١٠٥٣٥٥٤ ١٢ ٢٤ ٢٤ ٢٤ ٢٤ ٢٤                                                                                                    |                  |
| م الطالب غير مسجل المادة<br>مرابط من إيران الم     | الركي صناح محمد يعن الله العامدي عند. [4] ٥٠/١٠٠ [4] ٥٠/١٠٠ [6] ١٥/١٠٠ [6]                                                                                                    |                  |
| الصالب عين مسجل المادة<br>* الطالب غير مسجل المادة |                                                                                                    |                  |
| الصالب غير مسجن المادة                             |                                                                                                    |                  |
| الفطلب غير منتجل المادة                            | ۲۰٬۱۷۱۶۲۰۱ معمد بريدي شدان شامر [AJ۰۰۰۰۰۷ مالم] ۱۱/۵۰ ماله ماله ۱۱/۱۰۰ م                                                                                                    |                  |
|                                                    | SKRGE                                                                                                    | اسم التقرير: FL  |
|                                                    | عرض تفصيلي لورقة الطلاب وإجاباتهم.                                                                                                    | وصف التقرير      |
|                                                    |                                                                                                    |                  |
| SAISUSR                                            | تفاصيل اجابات الطلاب بملف القارئ                                                                                                    |                  |
|                                                    | رقم الملف : ٢٠١٤٠١٠٠٥١ وصف الملف :                                                                                                    |                  |
|                                                    | فصل الأختبار : ٢٠١٤٠١ نوع فصل الشعبة : ١١-الفصل الدراسي بكالوريوس انتظام                                                                                                    |                  |
|                                                    | رمز المقرر : REGL-انتظام خصائص الشعبة :REGL-انتظام                                                                                                    |                  |
| يى - طالبات                                        | كلية الشعبة : SC-العلوم فرع الشعبة : MCG-                                                                                                    |                  |
|                                                    |                                                                                                    | نتائح التقرير    |
| طالب                                               | رقم الطالب اسم الطالب رقم ورقة الدرجة المرفوعة المرفوعة الم |                  |
| BBBABABABBBBABBDCACACBCCA                          | [A]·····)                                                                                                    |                  |
| BBBAAABABBBABABBDCCCACBCCD                         | الکه ک۲۹۲ حیاد شکری مغرج عیدالمجید بطینس ۲۰۰۰۰۰ [A] ۲۰<br>ایجاد معاد دادن محمد مادمان الساق الساق ۲۰۰۰۰۰ [۸] ۲۰                                                                                                    |                  |
| BBAABABABBBBABBDCACACCCCA                          | ۱۱ ۱۸ ۱۷ کا محمد العمودی ۲۰۰۰ می ۲۰۱۰ می ۲۰۰۰ می ۲۰۰۰<br>۱۷۲۲۲۲۷ رناد آحمد العمودی ع۲۰۰۰۰ [۸] ۲۲                                                                                                    |                  |
| BABABAAABBABAABDCACACBCCA                          | المارد عبدالله على ال بوقحرصه القعطاني ٢١ [٨] ٢١ [٨]                                                                                                    |                  |
| ABBABABABBBBBBADCADBCBCCA                          | ١٥١٧٩٨٣ تبهد خضر عايش الحارثي ٢٠٠٠٠٢ [٨] ٢٠                                                                                                    |                  |
| BBBABABABBBBBAABDCACBCBCBC                         | ۲۵۲۸۱۶۳ بیان محمد احمد القحطانی ۲۰۰۰۰۰[۸] ۲۱                                                                                                    |                  |
|                                                    |                                                                                                    |                  |
|                                                    |                                                                                                    |                  |
|                                                    |                                                                                                    |                  |
|                                                    |                                                                                                    |                  |
|                                                    |                                                                                                    |                  |
|                                                    |                                                                                                    |                  |
|                                                    |                                                                                                    |                  |
|                                                    |                                                                                                    |                  |

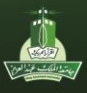

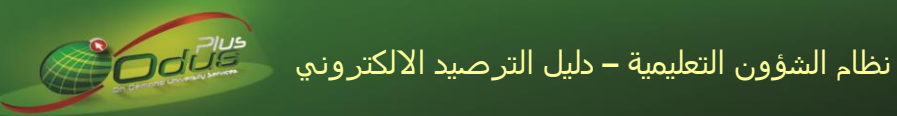

|      |                                                                                                    |                                  |                           |                  |                                        |                                        |                              |                           | SKRGS       | اسم التقرير: FL |
|------|----------------------------------------------------------------------------------------------------|----------------------------------|---------------------------|------------------|----------------------------------------|----------------------------------------|------------------------------|---------------------------|-------------|-----------------|
|      | بئة التدريس بحسب شعبهم)                                                                                        | مه لأعضاء ه                      | لتقرير لتسلب              | خدم هذا ا        | (غالباً يست                            | سب الشعبة                              | طلاب بح                      | درجات ال                  | تقرير بملف  | وصف التقرير     |
| •V:  | 5415115R                                                                                                    |                                  |                           |                  |                                        |                                        |                              |                           |             |                 |
|      | SAUSSIN                                                                                                    |                                  |                           |                  |                                        | C-math (:)                             | 5 • 1 • • 5 9                | رقم الملف -               |             |                 |
|      |                                                                                                    | انتظام                           | ـى بكالەربوس              | فصل الدراس       | د ۱۱۱<br>الفصل : ۱۱-ال                 | نوع                                    | 7 • 1 5 • 1                  | ريم ،عنت .<br>ل الدراسي : | الفصا       |                 |
|      |                                                                                                    | - )))                            | یہ ورد و<br><b>بة:</b> ۳۹ | م<br>المرجعي لشا | الرة                                   | ))                                     | MATH                         | المادة :                  |             |                 |
|      | اب                                                                                                    | ركز الرئيسي - طلا                | بة: MCB-الم               | فرع الش          |                                        |                                        | لعلومر                       | ية المادة :SC-ا           | كلي         |                 |
| Γ    | الملاحظات                                                                                                    | مرصدة                            | النموذج                   | الدرجة           |                                        | اسم الطالب                             |                              | رقم الطالب                | ]           |                 |
| -    | ارج فرع الشعبة [فرع رابغ - طلاب] [ - ]                                                                         | N الطالب من خا                   | ورقم الصفحة               | النهائية<br>١٠٠  |                                        | احمد يامي                              | احمد على                     | 1715.71                   | _           |                 |
|      | ارج فرع الشعبة [فرع رابغ - طلاب] [ - ]                                                                         | N الطالب من خا                   | []                        | · · ·            | ي<br>بي                                | لمحسن علّي المحمد<br>الديار المحمد     | احمد عبدال                   | 1875770                   | _           |                 |
| .  - | رج قرع السعبة [قرع رابع - طلاب] [ - ]<br>ارج فرع الشعبة [فرع رابغ - طلاب] [ - ]                                | N الطالب من خا<br>N الطالب من خا | []                        | ۹۸               | ن اليوبي                               | مان ابن عبدالرحم<br>، عقال الزبالي     | يو سف سلي<br>فهد شويش        | 12.110                    | _           | نتائج التقرير   |
|      | ارج فرع الشعبة [فرع رابغ - طلاب] [ - ]                                                                         | N الطالب من خا                   | []                        | · · ·            | روي                                    | رحيم عبدالكريم ال                      | ثامر عبدال                   | 15.4751                   | _           |                 |
| .  - | ارج فرع الشعبة [فرع رابغ - طلاب] [ - ]<br>لاح فه ع الشعبة [في عرابغ - طلاب] [ - ]                              | N الطالب من خا<br>N الطالب من خا | []                        | )                | الحربي<br>د بي                         | لله مفرح المعبدی<br>ہ جاہر الشر ابن ال | سعد عبيدا<br>ماز ن فلاح      | 12.9722                   | _           |                 |
| -    | رج فرع الشعبة [فرع رابغ - طلاب] [ - ]                                                                          | ۲۰۰۰ بر الطالب من خا<br>N        | []                        | 0 2              | ر.ي                                    | ن عاتق البلادي                         | احمد شامار                   | 1511771                   | -           |                 |
|      | ارج فرع الشعبة [فرع رابغ - طلاب] [ - ]                                                                         | N الطالب من خا                   | []                        | )                | ي                                      | احمد نافع القريقر<br>الله مانيال       | عبدالعزيز                    | 1511917                   | _           |                 |
| -    | رج قرع السعبة [قرع رابع - طلاب] [ - ]<br>ارج فرع الشعبة [فرع رابغ - طلاب] [ - ]                                | N الطالب من حا<br>N الطالب من خا | []                        | ٤٨               | الدو سر ي                              | دالله محمد الربالي<br>سعد محمد خميس    | مىعب عبيد<br>عبدالعزيز       | 1211.10                   | _           |                 |
|      | رج فرع الشعبة [فرع رابغ - طلاب] [ - ]                                                                          | N الطالب من خا                   | []                        |                  | 2                                      | د محمد الزبالي                         | يوسف احم                     | 1518179                   |             |                 |
|      | ارج فرع الشعبة [فرع رابغ - طلاب] [ - ]<br>له حف عالث مبة إف عد ابغ حالات] [ - ]                                | N الطالب من خا<br>N الطالب من خا | []                        | \<br>\           | ري                                     | عيفان القنيني المط<br>المحمد السند     | عناد عيد                     | 1517777                   | _           |                 |
| -    | رج قرع الشعبة [قرع رابغ - طرب] [ - ]<br>ارج فرع الشعبة [فرع رابغ - طلاب] [ - ]                                 | N الطالب من خا<br>N              | []                        | 1                |                                        | ين حمد اسيد<br>مضاء السلمي             | عبدالله حبر<br>خالد نجم      | 1517717                   | _           |                 |
|      |                                                                                                    | 1                                |                           | 1                |                                        | -                                      |                              | 10                        |             |                 |
|      |                                                                                                    |                                  |                           |                  |                                        | ١                                      | 12                           | أجمالي الطلاب             |             |                 |
|      |                                                                                                    |                                  |                           |                  |                                        |                                        |                              | 11                        | SKRGKF      |                 |
|      |                                                                                                    |                                  |                           |                  |                                        |                                        | ِجات.                        | منحنى الدر                | رسم بياني ل | وصف التفرير     |
|      | -> <b>\$</b>                                                                                                   | ، القار <u>ئ</u>                 | ج الطلاب في ملف           | رات على نتائ     | مۇشر                                   |                                        |                              |                           |             |                 |
|      | (Self)                                                                                                    |                                  |                           | 20               | 16020207 4                             | DAD 404 27                             |                              | ā.                        |             |                 |
|      | معنية المكانية المراجع المراجع المراجع المراجع المراجع المراجع المراجع المراجع المراجع المراجع المراجع المراجع |                                  |                           | 20               | a - 16020307 - A<br>302 - انتساب - 302 | ، RAD 101 37 ،<br>الدر اسي -تحضير      | الملك : JED<br>د اسم : الفصل | ريم<br>القصبل الد         |             |                 |
|      | 30-11-2016 12:29<br>KAU7777803                                                                                 | 50                               | غلة )                     | فتبار (عدد الاس  | ۔<br>درجة تصحيح الا                    | ARAB10                                 | المادة : 10                  | -                         |             |                 |
|      | مقدار تقريب الدرجة                                                                                             | متوسط الدرجات                    | اقل درجة                  | اعلى درجة        | عدد الطلاب                             | رمز النموذج                            | وع الدرجة                    | i                         |             |                 |
|      | الزيادة للمستوى<br>Y 10                                                                                        | 42                               | 40                        | 44               | 4                                      |                                        | Fail                         | _                         |             |                 |
|      | Y 10                                                                                                    | 41.48                            | 0                         | 46               | 206                                    | A                                      | Fail                         |                           |             |                 |
|      | Y 10<br>Y 10                                                                                                   | 41.18 40.47                      | 20                        | 46<br>46         | 166                                    | BC                                     | Fail<br>Fail                 | _                         |             |                 |
|      | Y 10                                                                                                    | 40.76                            | 0                         | 46               | 226                                    | D                                      | Fail                         |                           |             |                 |
|      | Y 10<br>Y 10                                                                                                   | 73.43                            | 60                        | 90<br>100        | 822                                    | A                                      | Pass<br>Pass                 |                           |             |                 |
|      | Y 10                                                                                                    | 73.62                            | 60                        | 100              | 747                                    | В                                      | Pass                         |                           |             |                 |
|      | Y 10<br>Y 10                                                                                                   | 71.26                            | 60                        | 100              | 574                                    | D                                      | Pass<br>Pass                 | _                         |             |                 |
|      | Y 10                                                                                                    | 56.758                           | 0                         | 100              | 3668                                   | الأجماليات                             |                              |                           |             | سانج التقرير    |
|      |                                                                                                    | 79 46 %                          |                           | 1                | 5 m - 11 5 m - 111 - 115               |                                        |                              |                           |             |                 |
|      |                                                                                                    | 70.40 8                          | ÷,0                       | باحره والطريب ا  |                                        | سب البياع بد ا                         |                              |                           |             |                 |
|      |                                                                                                    | stu                              | idents count              | bv grade         |                                        |                                        |                              |                           |             |                 |
|      | 800                                                                                                    |                                  |                           | .,               |                                        |                                        |                              |                           |             |                 |
|      | 600                                                                                                    |                                  |                           |                  |                                        |                                        |                              |                           |             |                 |
|      | 500<br>5 400                                                                                                   |                                  | -                         | -                |                                        |                                        | L count                      |                           |             |                 |
|      | 8 400<br>300                                                                                                   |                                  | 7                         |                  |                                        | studem                                 | L_COUNT                      |                           |             |                 |
|      | 200                                                                                                    |                                  |                           | <u> </u>         |                                        |                                        |                              |                           |             |                 |
|      |                                                                                                    |                                  |                           |                  |                                        |                                        |                              |                           |             |                 |
|      | U 2U 25                                                                                                    | ou 30 40 46                      | oo do 7<br>Grade          | -u 70 80         | ou 90 9                                | - 100<br>-                             |                              |                           |             |                 |
|      |                                                                                                    |                                  |                           |                  |                                        |                                        |                              |                           |             |                 |
|      |                                                                                                    |                                  |                           |                  |                                        |                                        |                              |                           |             |                 |

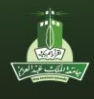

جامعة الملك عبدالعزيز عمادة تقنية المعلومات

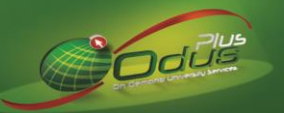

|                                                                                                    | $\begin{array}{c} 1.2.3 \\ 1.2.3 \\$ | جمائي الطلاب<br>3668<br>3668<br>3668<br>3668<br>3668<br>3668<br>3668<br>366 | عدد الناجعون<br>2878<br>2878<br>2878<br>2878<br>2878<br>2878<br>2878<br>3078<br>3078<br>3217<br>3350<br>3458 | مقدار الزيادة<br>0<br>2<br>4<br>6<br>8<br>10<br>12<br>14<br>16<br>18<br>20 |                                                                                |                                |
|----------------------------------------------------------------------------------------------------|----------------------------------------------------------------------------------------------------|-----------------------------------------------------------------------------|----------------------------------------------------------------------------------------------------|----------------------------------------------------------------------------|--------------------------------------------------------------------------------|--------------------------------|
|                                                                                                    |                                                                                                    | ő                                                                           | یے و مادۃ محدد                                                                                               | ، لفصیل در اس                                                              | SKRSAN<br>تقرير باجابات الطالب                                                 | اسم التفرير: NS<br>وصف التقرير |
| ALL TALLES                                                                                                    |                                                                                                    | ں عبدالحفيظ أحمد                                                            | پ ۲۰۱۱ ولید ادریس<br>۱۰۱<br>پ بدون مکونات                                                                    | لب : ٤٤٢<br>لدة : ELI<br>مي : ٣٠١<br>تيار : اختبار نهائر                   | رقم الط<br>اله<br>الفصل الدراء<br>نوع الاخذ                                    |                                |
| رفم ملف النتائج ٢٠١٢٠١٠٦ [ ٢ ]<br>رفم صفحة الاجابة<br>رفم السوال اجابة الطلب الاجابة النموذجية<br>٥ ٥ ٤ ٤ ٦<br>١ ٥ ٤ ٢<br>١ ٥ ٤ ٢<br>١ ٤<br>١ ٤<br>١ ٤<br>١ ٤<br>٢<br>٤<br>٢<br>٤<br>٢<br>٤<br>٢<br>٤<br>٢<br>٤<br>٢<br>٤<br>٢<br>٤<br>٢<br>٤<br>٢<br>٤<br>٢ |                                                                                                    |                                                                             | ۲۰۱۲۰<br>[ C ] ۰۰۰<br>A<br>B<br>B<br>B<br>A<br>A<br>A<br>A<br>B<br>B                                         | ) · · · · · · · · · · · · · · · · · · ·                                    | رقم ملف النتائيج<br>ر <u>قم صفحة الاجار</u><br>۲<br>۲<br>٤<br>۵<br>۲<br>۲<br>۲ | نتائج التقرير                  |
|                                                                                                    |                                                                                                    |                                                                             | A<br>B<br>A<br>A<br>B                                                                                        | ) A<br>· A<br>) B<br>) A<br>) A<br>· A                                     | 9<br>1.<br>11<br>17<br>17<br>17<br>15<br>SKRGSN                                | اسم التقرير: <u>۸</u>          |
| <u>.</u>                                                                                                    |                                                                                                    | ي محدد                                                                      | اد بفصل در اسه                                                                                               | ي جميع المو                                                                | تقرير بنتيجة طالب ف                                                            | وصف التقرير                    |
| في فصل معين<br>جنهن معين<br>SAISUSR                                                                                                    | تبارات طالب                                                                                                    | <b>کشف بنتانج اخ</b><br>ساعد خصیف القرنی                                    | ۹۱۱٤۳۰ أحمد مع<br>۲۰۱۳۰۱                                                                                     | فم الطالب : ۲<br>الدر اسي :                                                | ر ف<br>الفصل                                                                   | نتائج التقرير                  |
| نوع الاختبار الدرجة ترحيل الدرجة<br>اختبار نهائي بدون مكونات N ٣٦                                                                                                    | قم النموذج<br>C                                                                                                    | رقم صفحة الاجابة ر<br>۰۰۰۰۰۲                                                | م الملف<br>۲۰۱۳۰۱۰                                                                                           | رق<br>۱۰۹۰                                                                 | رمز المادة<br>۲۰۱CS                                                            |                                |
|                                                                                                    |                                                                                                    |                                                                             |                                                                                                    |                                                                            |                                                                                |                                |

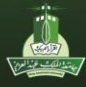

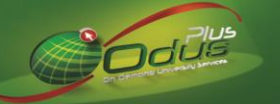

| SKRGKF                                                                                                    | اسم التقرير: L3 |
|----------------------------------------------------------------------------------------------------|-----------------|
| احصائيات عامة وتحليل النتائج.                                                                                                    | وصف التقرير     |
|                                                                                                    | نتائج التقرير   |
| SKRGKF                                                                                                    | اسم التقرير: L4 |
| مؤشر لاجابات الطلاب.                                                                                                    | وصف التقرير     |
| مؤشر اجابات الطلاب بسبب الطلاب الملك المحمد المحمد المحم | نتانج التقرير   |

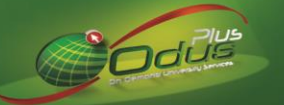

### نظام الشؤون التعليمية – دليل الترصيد الالكتروني

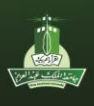

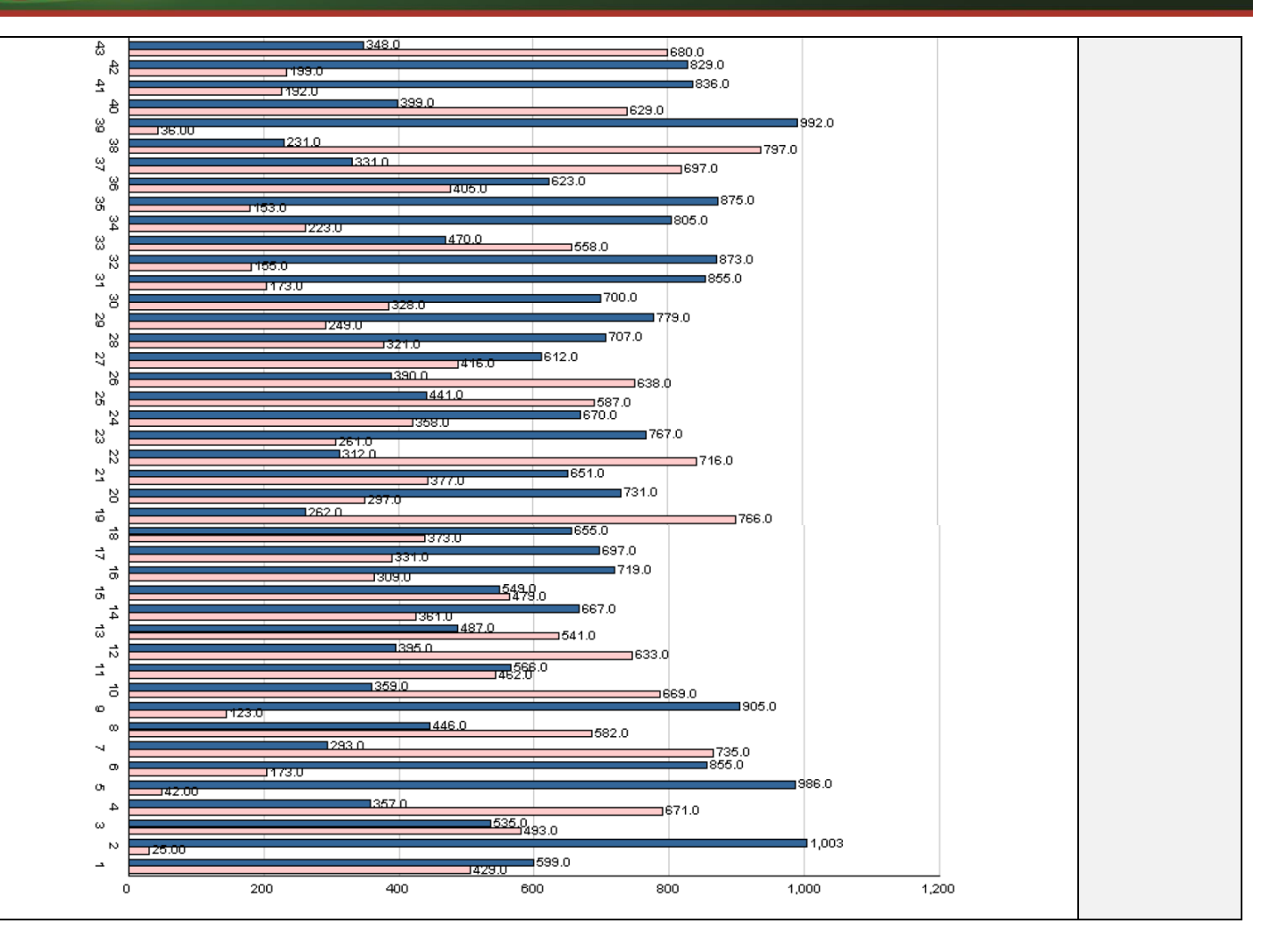

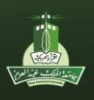

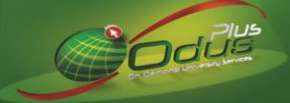

ولعرض نتائج التقارير الموضحة في الأعلى يتم اتباع الخطوات التالية:

١. إدخال اسم التقرير في خانة البحث ومن ثم الضغط على (Enter) من لوحة المفاتيح.

|   |                 |                                                     | مجموعة الغواص:                                                                                                    |                                                       | المحافظة برميد مك الارجات (123) • |                                         | العناية:             |
|---|-----------------|-----------------------------------------------------|----------------------------------------------------------------------------------------------------|-------------------------------------------------------|-----------------------------------|-----------------------------------------|----------------------|
|   | ېر: وفت الغديم: | عدد السطر                                           |                                                                                                    | طباعة خاصة:                                           | <b>_</b>                          | بعة                                     | ضبط الطا<br>الطابعة: |
|   | القني<br>[ \    |                                                     |                                                                                                    |                                                       | الغوامن                           | عن                                      | قيم الحُواد<br>الرفم |
|   |                 |                                                     | PDF                                                                                                    |                                                       |                                   | تنسيق الوجهة                            | <b>V</b> 1           |
|   |                 |                                                     | CACHE                                                                                                    |                                                       |                                   | نوع الوجهة                              | V (                  |
|   |                 |                                                     | PUNTME                                                                                                    |                                                       |                                   | اسم الوجهة<br>محمد الانفذ               | 94<br>11 K           |
|   |                 |                                                     | SYNC                                                                                                    |                                                       |                                   | وضع الاتصال                             | Vo                   |
|   |                 |                                                     | YES                                                                                                    |                                                       |                                   | تحديد شاشة الخاصبة                      | ٧٦                   |
|   |                 |                                                     |                                                                                                    |                                                       |                                   |                                         |                      |
|   |                 |                                                     |                                                                                                    |                                                       |                                   |                                         |                      |
|   |                 |                                                     |                                                                                                    |                                                       | M): مغرد<br>۱۸                    | وع: أحرف C/R: مطلوب S'                  | الطول: ۳۰ ال         |
|   |                 |                                                     |                                                                                                    |                                                       |                                   |                                         | التقديم              |
| ÷ | 🔿 إيقاف 🔹 تقد   |                                                     |                                                                                                    | الوصف:                                                | الاسم:                            | وحة الغواص باسم                         | 🗖 حفظ مجمر           |
|   |                 | n na standar an an an an an an an an an an an an an | المراجع من المراجع المراجع المراجع المراجع المراجع المراجع المراجع المراجع المراجع المراجع المراجع المراجع الم<br>محمد المراجع المراجع المراجع المراجع المراجع المراجع المراجع المراجع المراجع المراجع المراجع المراجع المراجع ال | المراجعة المراجعة (MAN).<br>محمد المراجعة (MAN) (MAN) | OPPINE Land, A. Marada Mi         | انفر نفر امتدر والأحريك وا              | الطارحة المحدثة      |
|   |                 |                                                     | اللبولية واللب بالله الإسل                                                                                                    | 0)»<br>(0»                                            | ر الماريات (SC>   فائمة ال   BC>  | امر مر <del>، بردوب مستوی م</del> ے<br> | سجل: ۱/۱             |

- ٢. ومن خلال وضع المؤشر مباشرةً أمام حفظ مجموعة الخواص باسم >> ووضع علامة (√) أمامها >> الضغط على (F10) من لوحة المفاتيح أو زر (]] في أعلى الشاشة.
- ٣. ستظهر صفحة التقرير المطلوب ضمن المتصفح، حيث تحتوي على المحددات التالية وفقاً لاسم التقرير :

| خطوات التنفيذ                                                                            | محددات التقرير                                                                | اسم التقرير |
|------------------------------------------------------------------------------------------|-------------------------------------------------------------------------------|-------------|
| <ul> <li>١- تسجيل رقم ملف النتائج المراد عرض التقارير والاحصائيات التابعة له.</li> </ul> | رقم الملف                                                                     | SKRGFFL     |
| ٢ - تحديد نوع البيانات/ الملاحظات.                                                       | نوع البياتات [كل الملف 🗸                                                      |             |
| ١ - تسجيل رقم ملف النتائج المراد عرض التقارير والاحصائيات التابعة له.                    | at.11.5.                                                                      | SKRGDFL     |
| ٢ - تحديد نوع البيانات/ الملاحظات.                                                       |                                                                               |             |
| ٣- من لديهم مشكلة في تصحيح يعض الأسئلة في حال اختيار (نعم) سبتم                          | فوع البيانات كل الملف 🗸                                                       |             |
| عرض أوراق الطلاب الذين لديهم مشكلة في إجاباتهم فقط.                                      | من لديهم مشكلة في تصديح بعض الإسنلة فقط لــــــــــــــــــــــــــــــــــــ |             |
| ١ - تسجيل رقم ملف النتائج المراد عرض التقارير والاحصائيات التابعة له.                    |                                                                               | SKRGSFL     |
| ٢ - تحديد الفصل الدر اسي. ٣ - تحديد جزء الفصل.                                           | * رقم ملف الترصيد<br>الفصل الدراسي 201401 - الفصل الدراسي الاول 2014 🗸        | SKRGKFL2    |
| ٤ - الفرع ٥ - المادة ٢ - نه ع الاختيار                                                   | جزء الفصل [11 - الفصل الدراسي بكالوريوس انتظام 🗸                              |             |
|                                                                                          | الفرع MCG - المركز الرئيسي - طالبات 🗸                                         | SKRGKFL3    |
| يمكن عدم تسجيل رقم الملف، حيث سيتم عرض التقرير /                                         | المادة ACCT101 - مبادىءالمحاسبة                                               |             |
| الاحصائيات لملفات المادة الفعالة فقط                                                     | نوع الاختبار [0 - الدرجة النهائية بدون مكونات ♥                               |             |
|                                                                                          | * رقم الملف غير اجباري ،بقاء خانة الرقم فارغة يعني جميع ملفات المادة الفعالة  |             |

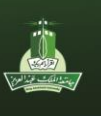

|         | Odi   |  |
|---------|-------|--|
| - Anni- | ph bh |  |

| ١ - تسجيل رقم ملف النتائج المراد عرض التقارير والاحصائيات التابعة له.                | رقم ملف الترصيد                                                                           | SKRGKFL4 |
|--------------------------------------------------------------------------------------|-------------------------------------------------------------------------------------------|----------|
| ٢ - تحديد الفصل الدراسي. ٣ - تحديد جزء الفصل. ٤ - الفرع.                             | الفصل الدراسي 201301 - الفصل الدراسي الاول 2013 🗸                                         |          |
| ٥- المادة ٦- نوع الاختيار ٧- نوع النمو ذج                                            | جزء الفصل الدراسي الكامل - انتظام ✓                                                       |          |
|                                                                                      | الفرع [UICB - العركز الزبيسي - طلاب ♥]<br>الملاة [III] MATHIII] المات التعم مات الفارق بح |          |
|                                                                                      | نوع الاختيار [0 - الدرجة النهائية بدون مكونات ]                                           |          |
| يعدل عدم تشبيل رقم الملف ، حيث شيتم عرض التعرير /                                    | نوع الثموذج الم                                                                           |          |
|                                                                                      | مركز الاختبار المركز الرئيسي 🗸                                                            |          |
| <ul> <li>١ - تحديد الفصل الدراسي ٢ - تحديد المادة. ٣ - تحديد نوع لاختبار.</li> </ul> | الفصل الدراسي (20150 - الفصل الدراسي الأول 2015 ∨                                         | SKRSANS  |
|                                                                                      | المادة ACC252 - اساسيات المحاسبة الادارية ✓                                               |          |
| 2 - تسجيل الرقم الجامعي للطالب المراد عرض تتاتجه                                     | نوع الاختبارات0 - الدرجة النهائية بدون مكونات ✓                                           |          |
|                                                                                      | رقم الطالب                                                                                |          |
| ١ - تحديد الفصل الدر اسي.                                                            | الفصل الدراسي 20150 - الفصل الدراسي الأول 2015 🗸                                          | SKRGSMK  |
| ٢ - تسجيل الرقم الجامعي للطالب المراد عرض نتائجه.                                    | رقم الطالب                                                                                |          |
|                                                                                      |                                                                                           |          |

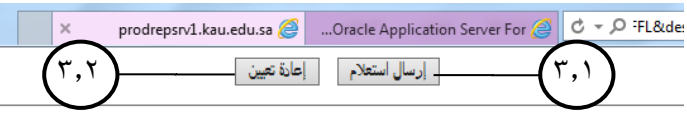

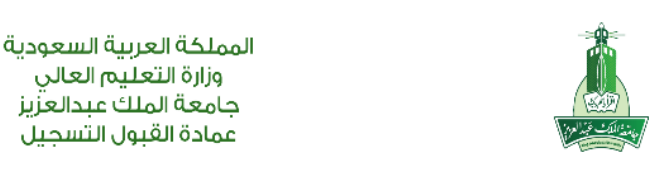

يمكن عمل الآتي بعد تنفيذ الخطوات الخاصبة بكل تقرير : ٣,١ الضغط على زر (إرسال استعلام) وذلك لعرض نتائج التقرير والإحصائيات. ٣,٢ الضغط على زر (إعادة تعيين) وذلك لمسح بيانات الحقول المدخلة وإعادة تعيين

وزارة التعليم العالى

الخيارات المحددة إلى الإعدادات الأساسية بالصفحة

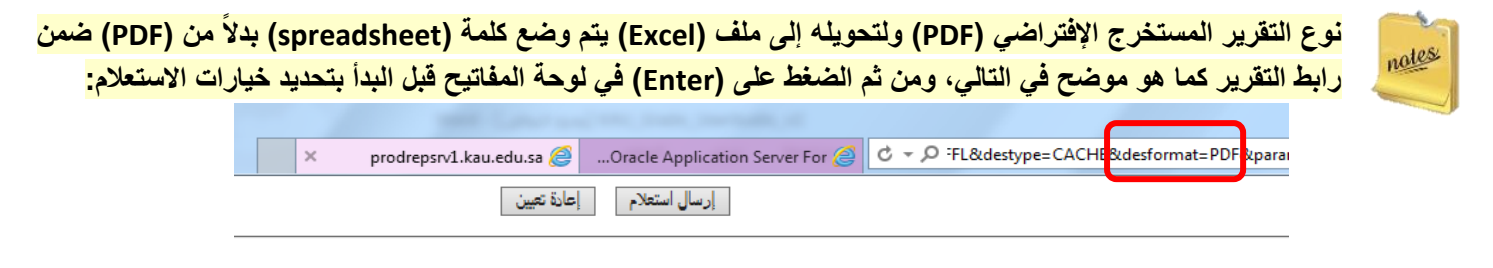

المملكة العربية السعودية وزارة التعليم العالى جامعة الملك عبدالعزيز عمادة القبول التسحيل